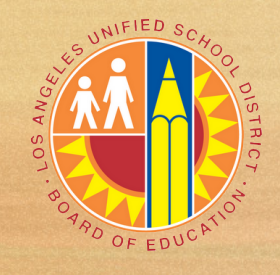

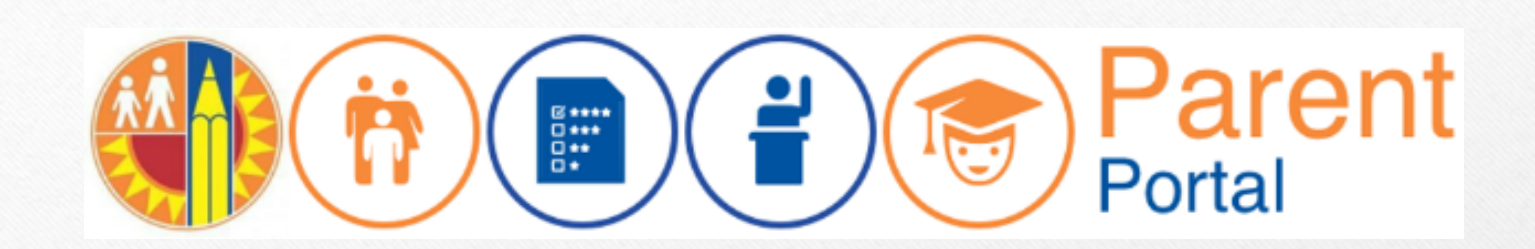

NW\_

# Parent Portal Portal de Padres

Presented by/Presentadores

Parent and Community Engagement Unit (PACE)

# Welcome *Bienvenidos*

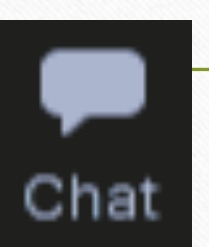

Please look for the chat feature: In the chat, please use the link to sign-in. Just one time is needed. Busq En el Chat inicia

Busque la función de chat: En el chat, utilice el enlace para iniciar session solamente una vez.

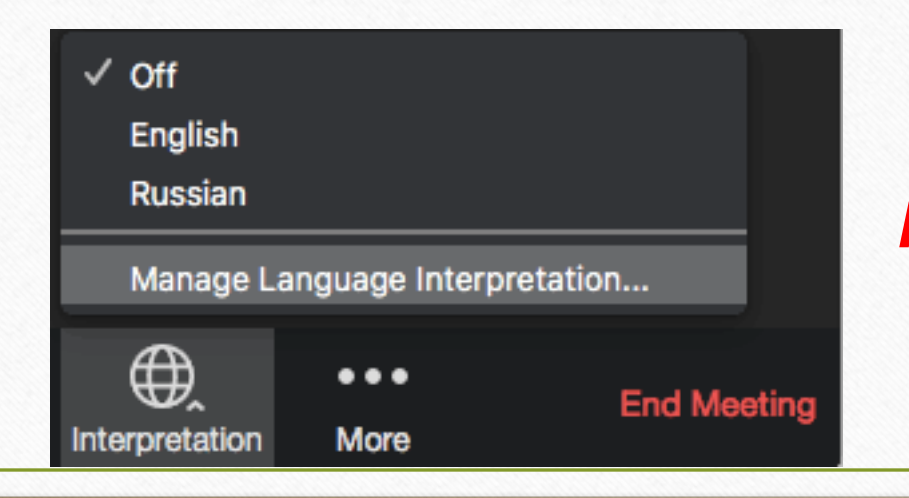

Please select language of preference. Favor de seleccionar idioma de preferencia.

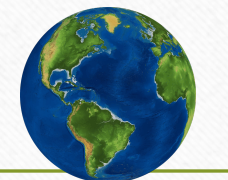

English Spanish

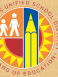

# Attendance Link: Sign-In

• For today's attendance, please use the link in the chat to sign-in:

https://forms.gle/oQwSJ7mEYrEvvr3r7

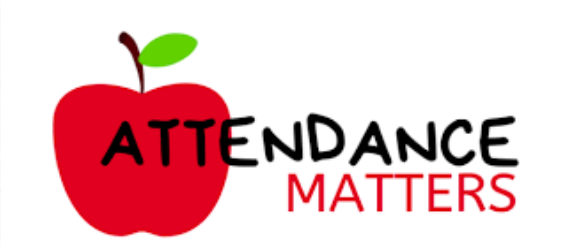

## Parent Portal Features Portal de Padres

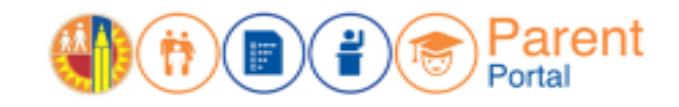

| 2                                                   |                                                    | EL                                          |                                 | Contraction of the second second seco |                                              | Att t                              |
|-----------------------------------------------------|----------------------------------------------------|---------------------------------------------|---------------------------------|----------------------------------------------------------------------------------------------------|----------------------------------------------|------------------------------------|
| Attendance                                          | Grades & Assignments                               | English Learner Progress                    | Health and Wellness             | Student Discipline                                                                                                    | Student Testing                              | Special Education<br>Services      |
| Asistencia                                          | Calificaciones<br>y Tareas                         | Progreso como<br>Aprendiz de Inglés         | Salud y Bienestar               | Avisos de suspensión                                                                                                    | Prueba estudiantil                           | Servicios de<br>Educación Especial |
| Online Forms &                                      | Emergency Card                                     | Transportation and Bus                      | Progress Towards                | Progress Reports                                                                                                    | Gifted/Talented                              | Schoology                          |
| Applications                                        | Information                                        | Routes                                      | Graduation                      | risgress reports                                                                                                    | Programs                                     | Servering Y                        |
| Formularios y Solicitude<br>par a Programas por Int | es Tarjeta de Informaci<br>ernet en Caso de Emerge | ión Transportación y<br>ncia Rutas de Buses | Progreso hacia<br>la Graduación | Informes de progreso                                                                                                    | Programas Para Alumnos<br>Dotados/Talentosos | Schoology                          |

\*How to register in the Parent Portal. \*Como registrarse en el Portal de Padres.

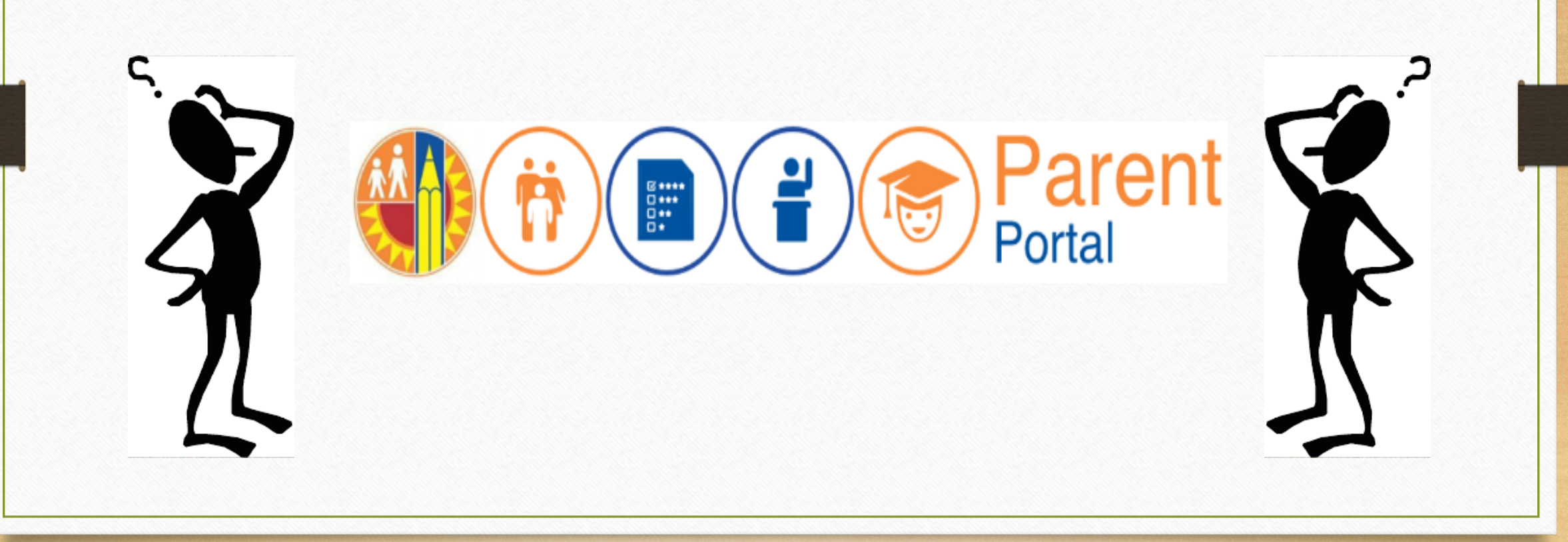

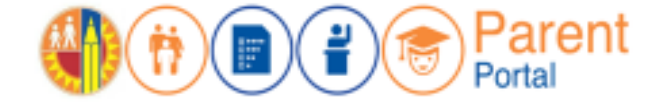

## Parent Portal

## Portal para Padres

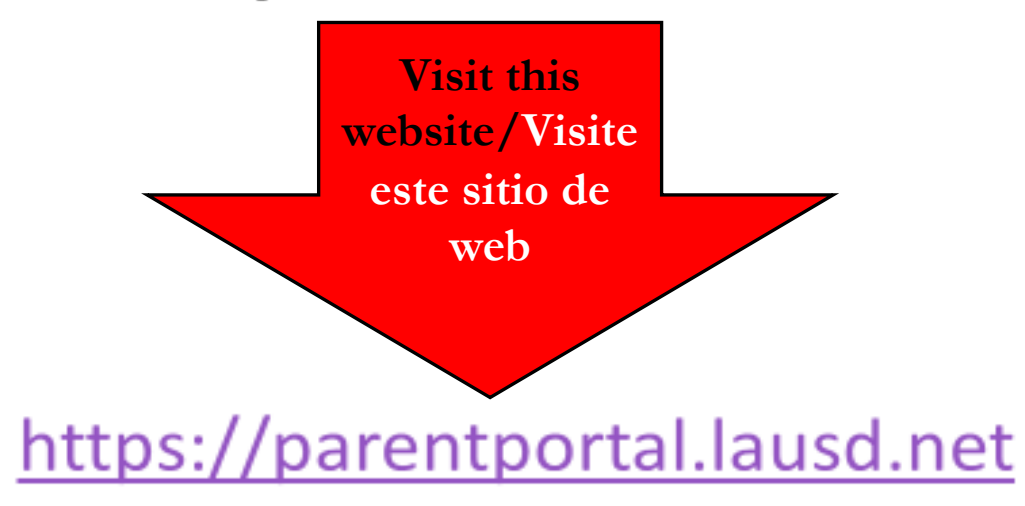

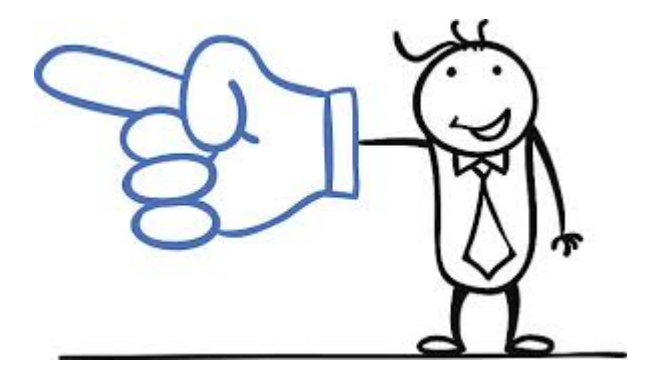

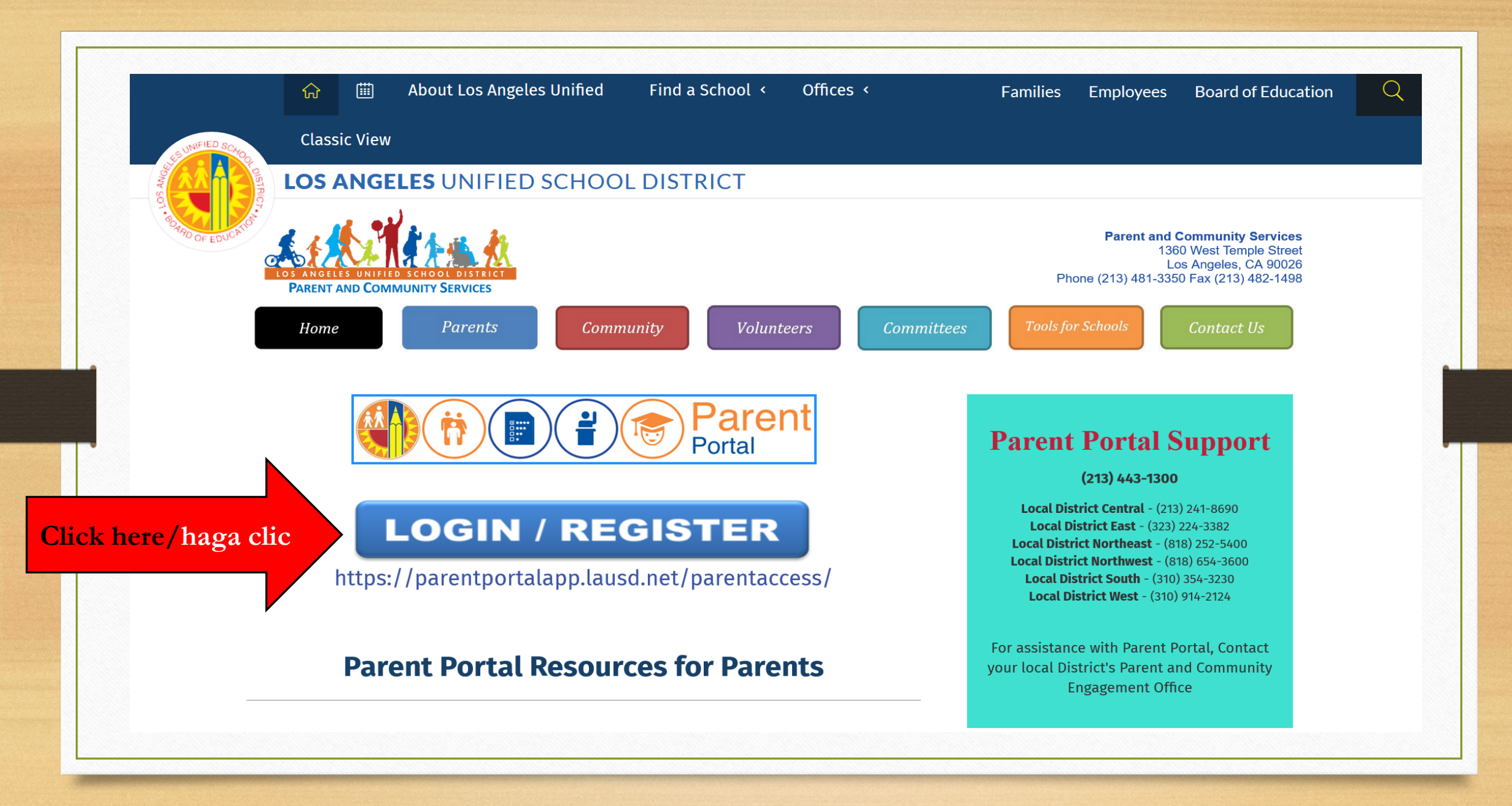

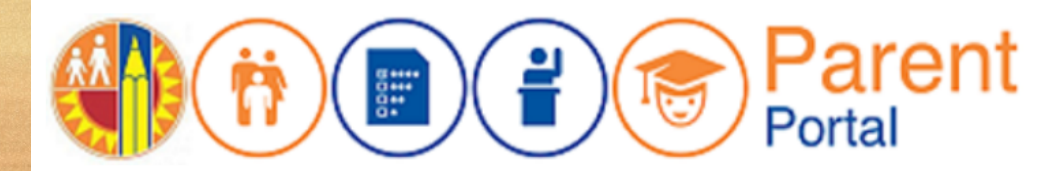

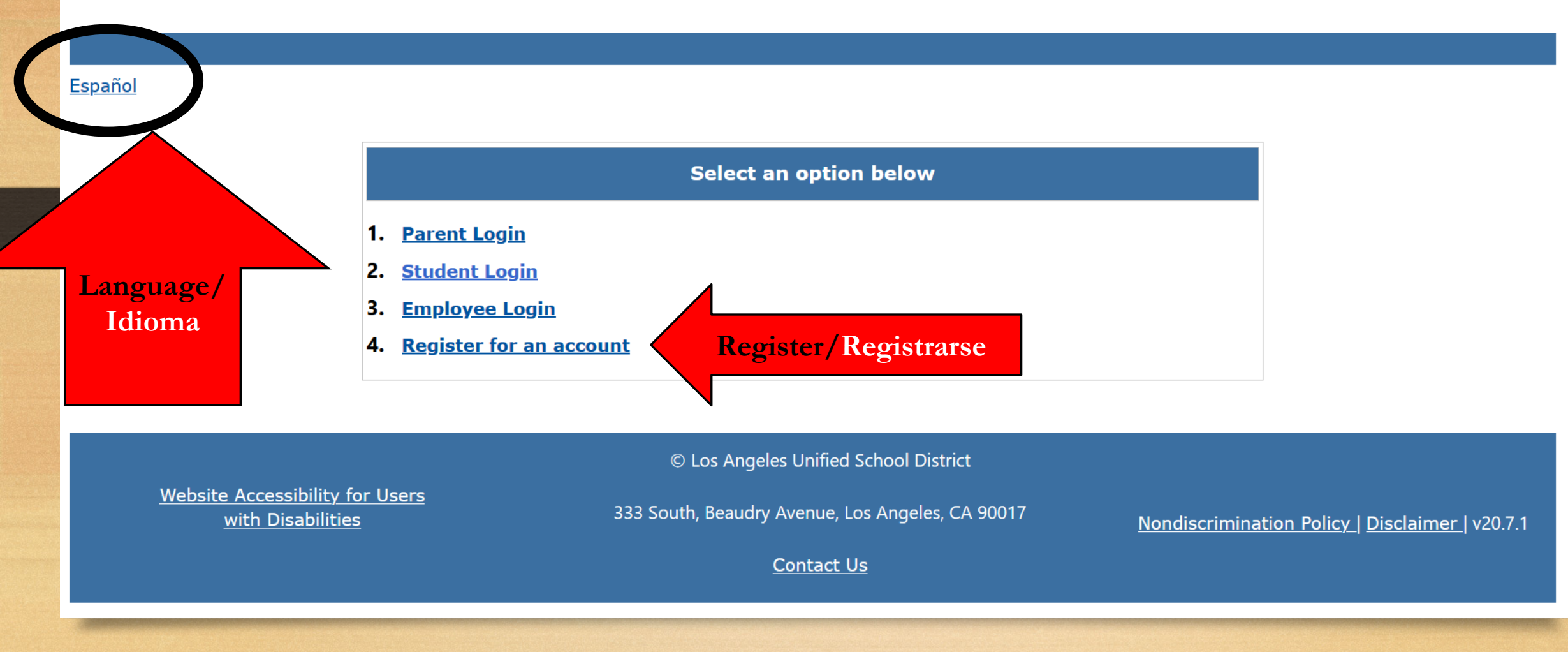

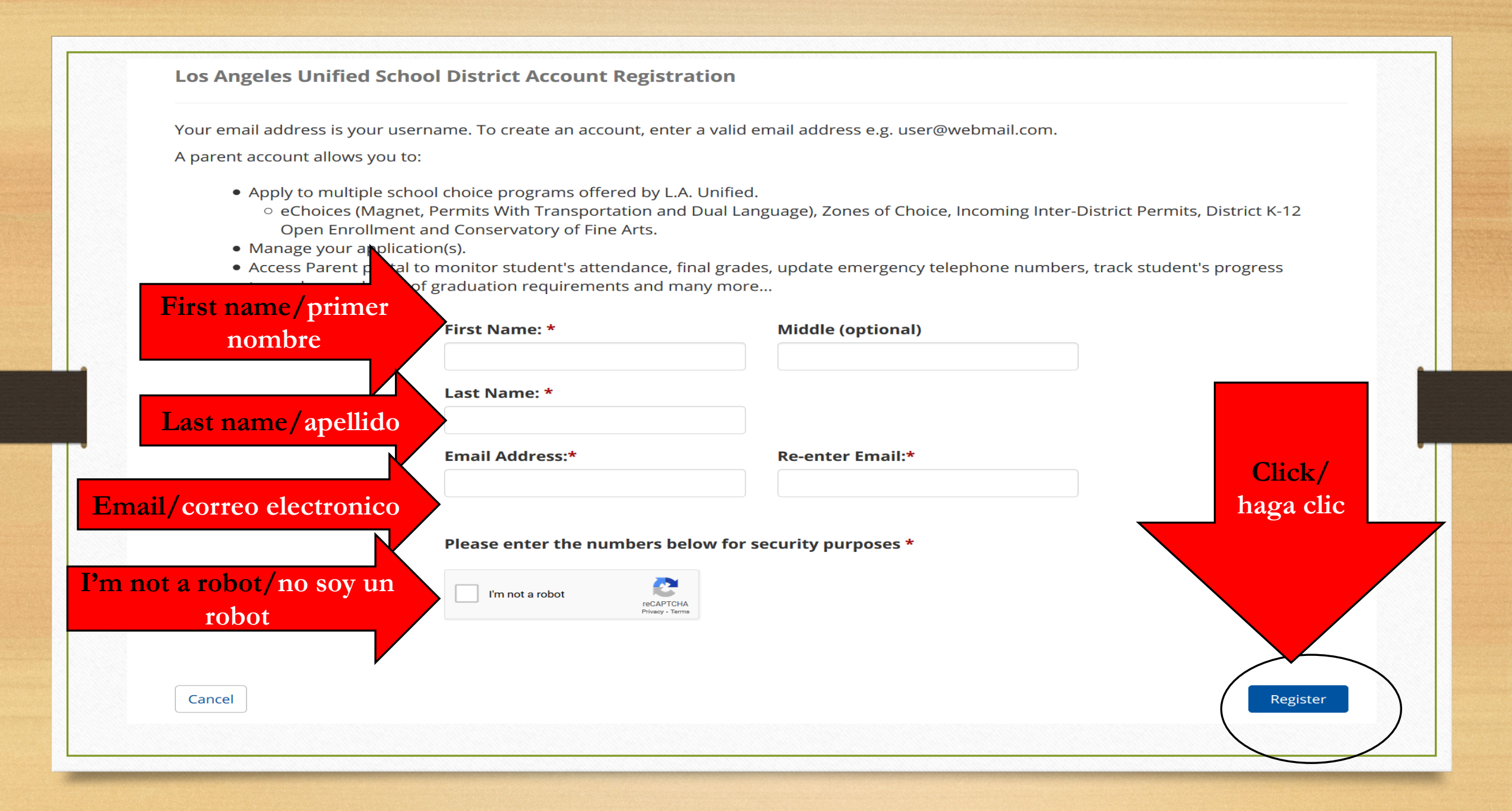

# Registration Inscripción

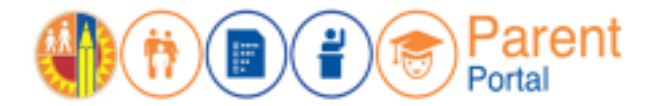

Step 3 – You will receive a Thank you message. Asking you to check for a notification email sent to you to complete the account registration process.

Account Registration
Thank you
To complete your registration, Please click on the activation link sent to:
parentportal23@gmail.com
Click here to goto Login Page.

Tercer Paso — Recibirá un mensaje de agradecimiento. Le pedirá que verifique si recibió un mensaje electrónico para completar el proceso de inscripción.

7

## Registration Inscripción

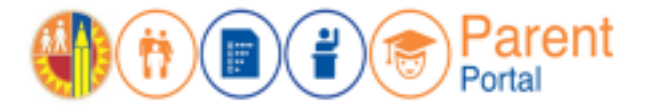

Step 4 – To complete your registration, check email for notification sent to complete account registration process. Activate your account by clicking on the blue link "Continue on your web browser."

| Thank you for registering for an account.                                             |      |
|---------------------------------------------------------------------------------------|------|
| Please click on the link below to confirm your email address and complete activation. |      |
| Continue on your web browser Click to continue/                                       | haga |
| OR clic para continu                                                                  | ıar  |
| Continue on the LAUSD Mobile App                                                      |      |

Cuarto Paso – Para completar su inscripción, vea su cuenta de email para verificar si recibió la notificación para completar el proceso para inscribirse para una cuenta. Active su cuenta por medio de hacer clic en el enlace de letra azul que indica "Continuar en el web."

## Registration

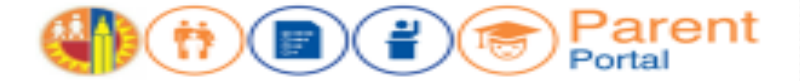

Step 5 – Enter your Email and Password. Read the criteria for creating an acceptable password. For you to Re-enter Password, you need to meet the Password criteria, all of the red Xs will become a green  $\checkmark$ . Passwords must match, and you can submit.

| Email/Correo |  |
|--------------|--|
| electronico  |  |

| Prease upparte your passo<br>Email: *<br>Password: *<br>Re-enter Password: * | Nord<br>Submit           | Password Criteria:         × Must have at least 12 characters.         × Cannot exceed 24 characters         × Cannot be commonly used passwords (E.g. "abcd1234" or "passwor"         × Cannot be commonly used passwords (E.g. "abcd1234" or "passwor"         × Cannot have repetitive or sequential characters         × Cannot contain Email         × Cannot contain whitespaces         × Cannot contain these special characters: "+1%<>";=?0%         × Password and Re-enter password must match |
|------------------------------------------------------------------------------|--------------------------|----------------------------------------------------------------------------------------------------|
| Account Registration                                                         | rord                     | Contraseña<br>Pasaverd Critaria:                                                                                                    |
| Email: *                                                                     | parentportal23@gmail.com | ✓ Inductive at least in Characters                                                                                                    |
| Password: *                                                                  | •••••                    | <ul> <li>Cannot be commonly used passwords (E.g. "abcd1234" or "password1")</li> <li>Cannot have repetitive or sequential characters.</li> </ul>                                                                                                    |
| Re-enter Password: *                                                         |                          | ✓ Cannot contain Email                                                                                                    |
|                                                                              | Subwell                  | Cannot contain whitespaces     Cannot contain these special characters: "+(%<>")=?@     Password and Re-enter password must match                                                                                                    |
| Cancel                                                                       |                          |                                                                                                    |

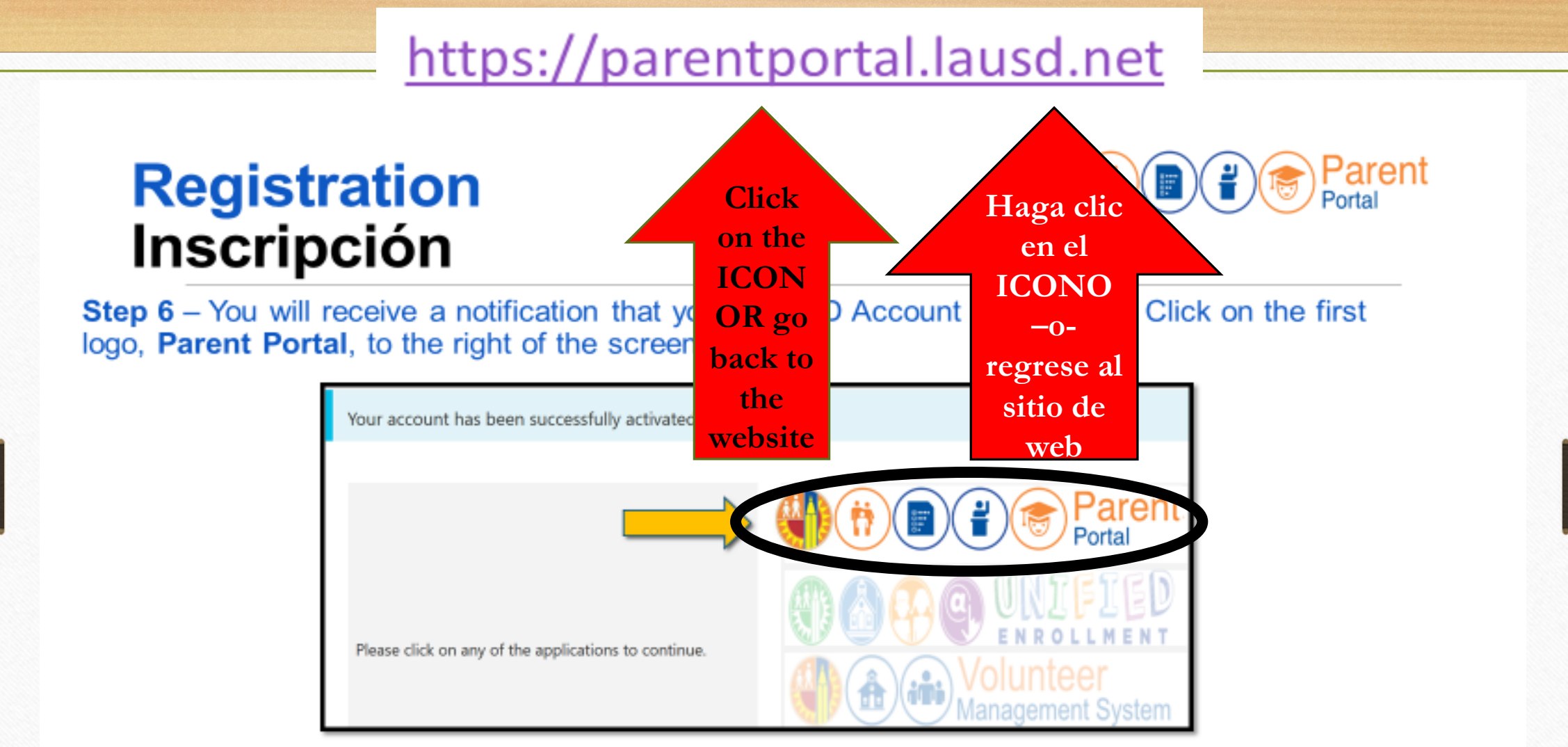

Sexto Paso – Recibirá una notificación que le informa que se activó su cuenta de LAUSD. Haga clic en el primer logotipo, Portal para Padres, a lado derecho de la pantalla.

## Registration Inscripción Parent Portal Step 7 – Click on #1 Parent Login. Select an option below Takes you back to the main screen! Select #1/ 1. Parent Login Lo lleva de regreso a la pagina 2. Student Login principal! Seleccione #1 3. Employee Login 4. Register for an account

Séptimo Paso - Haga clic en el número 1 del Portal para Padres.

11

# Registration Inscripción

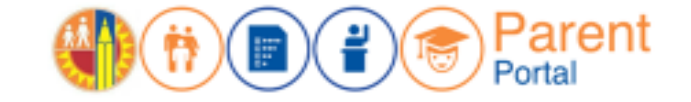

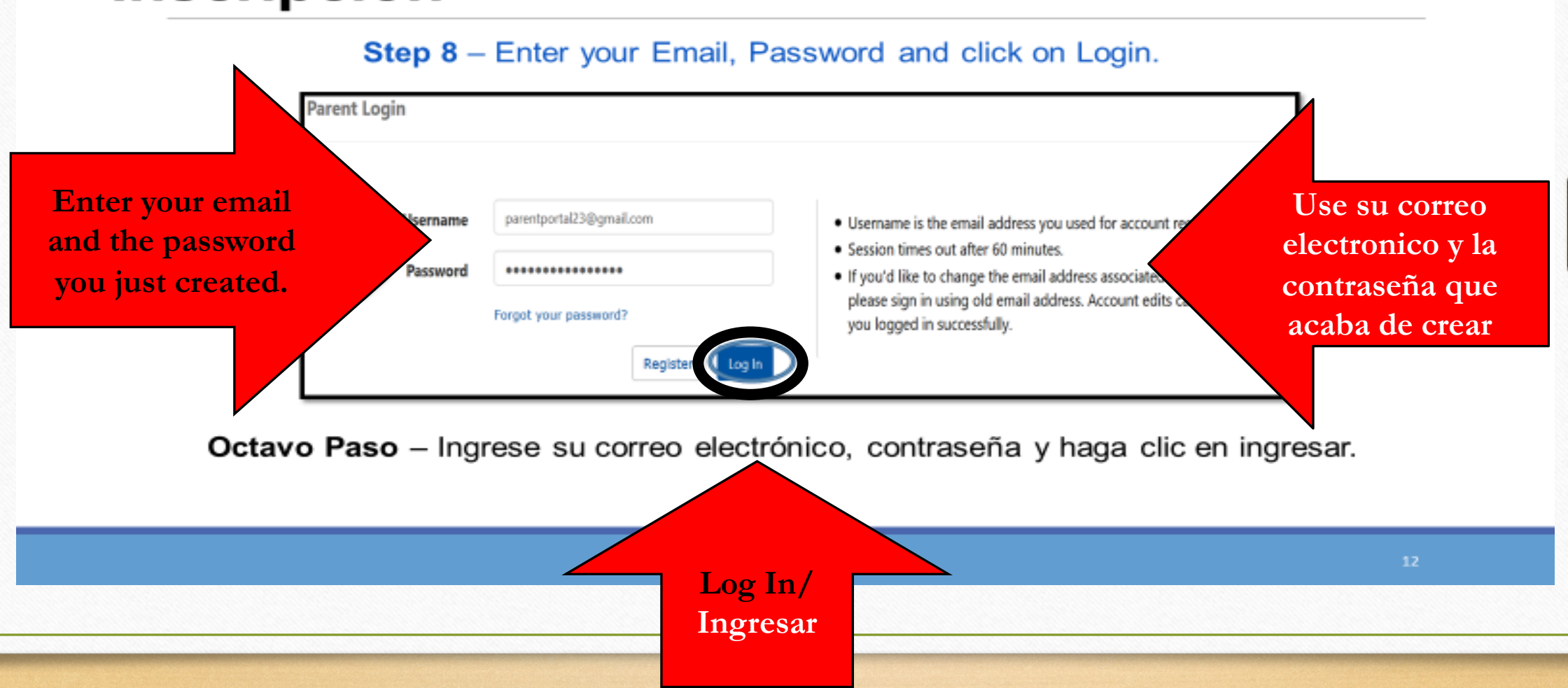

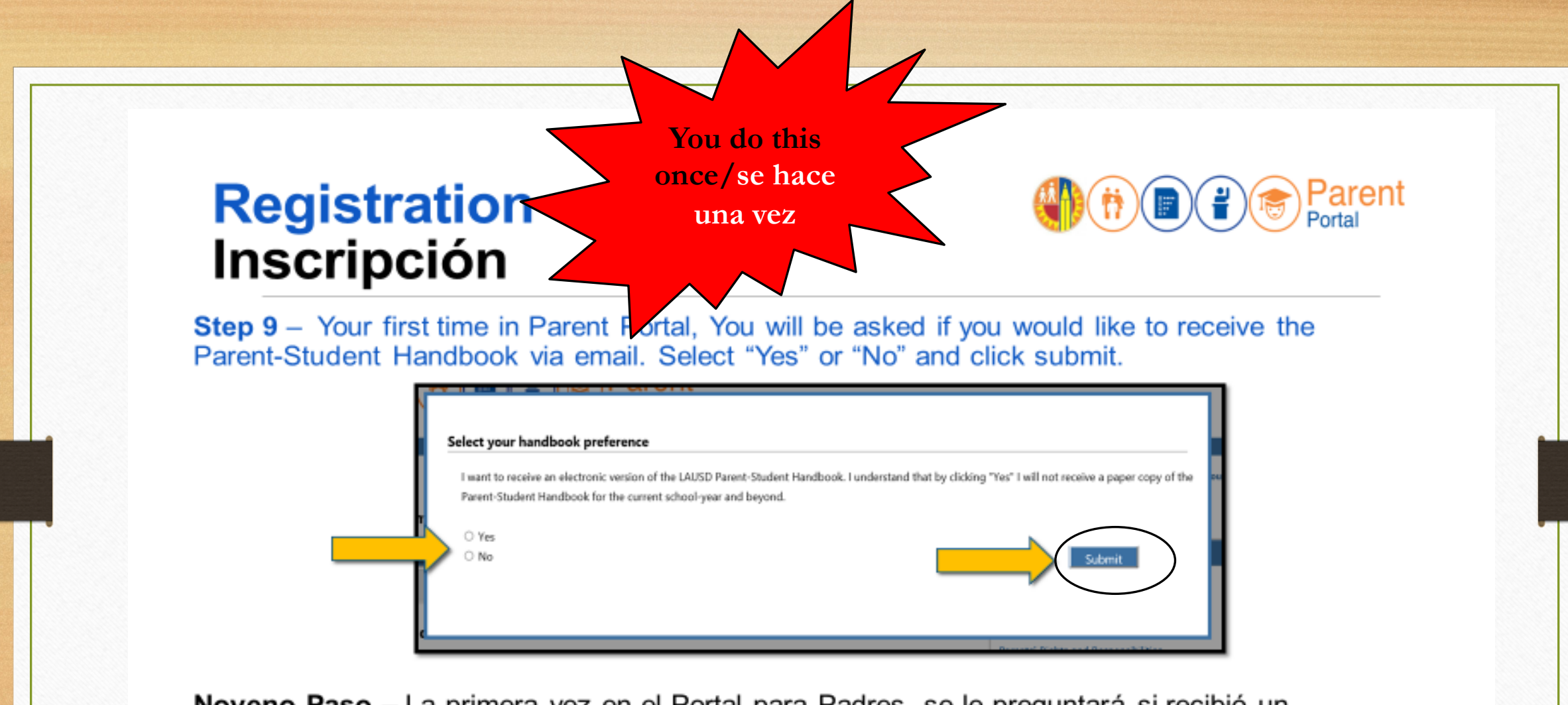

**Noveno Paso** – La primera vez en el Portal para Padres, se le preguntará si recibió un Manual para los padres y los estudiantes por medio de correo electrónico. Seleccione "Sí" o "No" y haga clic en entregar.

13

# Registration

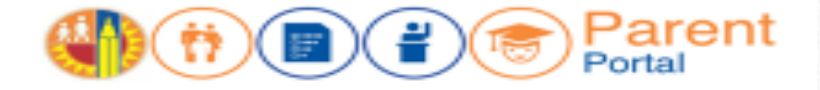

#### 12

#### Step 10 - You have successfully enrolled in Parent Portal.

|                       |                                |                           |                                  |            | Account Settings                     |
|-----------------------|--------------------------------|---------------------------|----------------------------------|------------|--------------------------------------|
| District Annot        | incements                      |                           |                                  |            | General Resources                    |
| Date                  | From                           | Title                     |                                  |            | LAUSD Emergency Plan App             |
| 2018-08-06 12:44:03:0 | Office of School Operations    |                           |                                  | -          | LAUSD School Choice Programs         |
|                       |                                | Total Potenti Stude       | n. Hendelan is reasy for veiling | Cack Here. | Parents' Rights and Responsibilities |
| My Students           |                                |                           |                                  |            | District Calendar                    |
|                       | sch student to view their pers | conalized information and | 1 resources                      |            | District News & Events               |
| Add student           |                                |                           |                                  |            | LAUSD Femilies Page                  |
| 1                     | Student ID Sc                  | chool Grade               | Enrollment Status                | Remove     | Parent Student Handbook              |
|                       |                                |                           |                                  |            | Household Income                     |
|                       |                                |                           |                                  |            | e-Chalces                            |
|                       |                                |                           |                                  |            |                                      |

## Linking Student

#### 15

Step 2 – Enter the required fields in order to link your student; Student's LAUSD ID Number, Student's Date of Birth, Student's First Name and Student's Last Name.

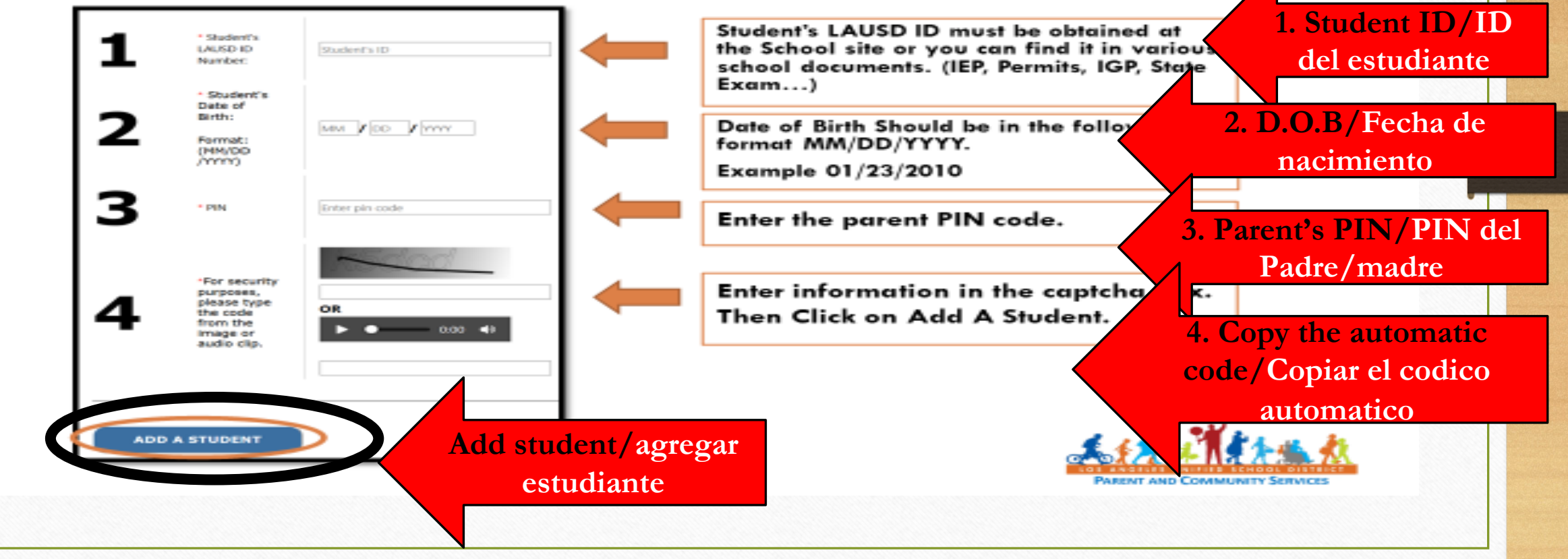

Parent

Portal

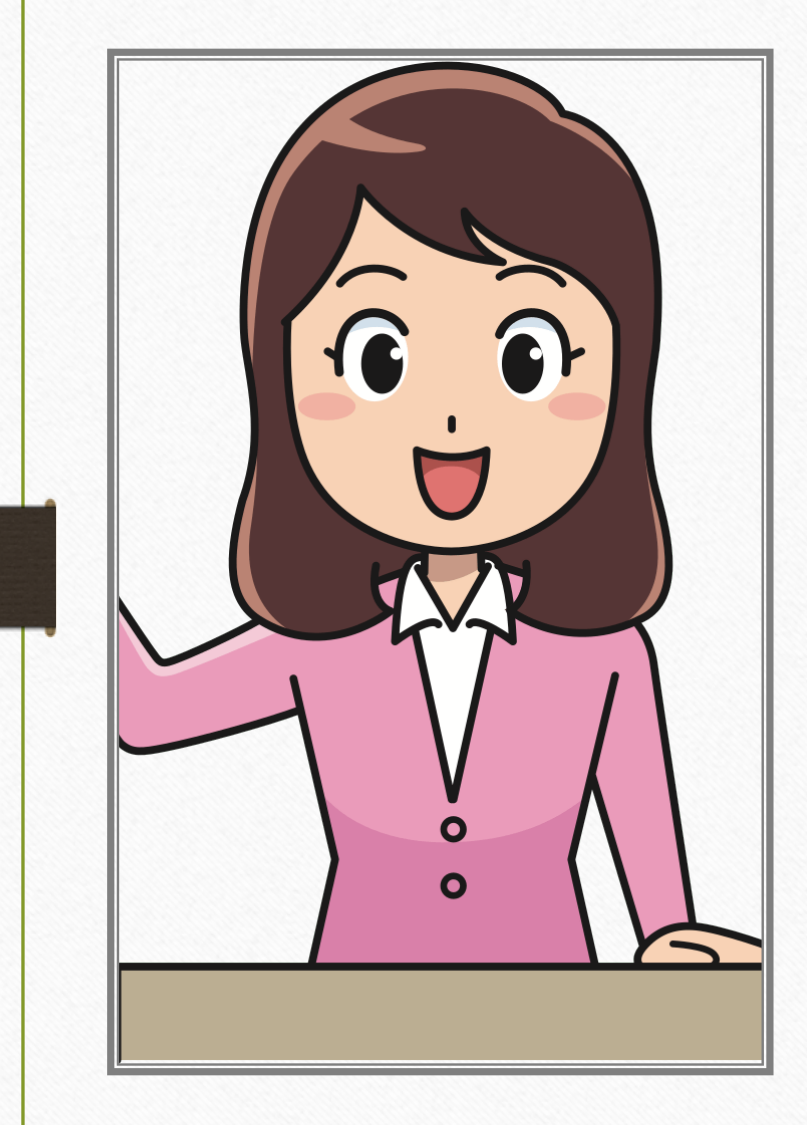

# Presenter

Ritma

#### Parent Portal Linking Student Step 3 -You will see your name on Step 5 and student's name on Step 6, then click on FINISH. 5 Parent Information Name of parent The following parent have been verified by LAUSD's Student Information Systems. If you see any discrepancies in your name, you must update in LAUSD's Student Information Systems (MISIS registering/nombre del padre at your child's school office. Parent First Name: que se esta registrando Parent Last Name: 6 Retrieved Information: Student Name -- Parent Name System has linked the parent to the student's information/el sistema ha reconocido al padre/madre con el estudiante FINISH Cancel PARENT AND COMMUNITY SERV

## Linking Student

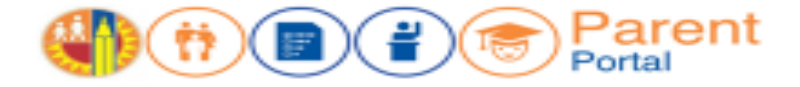

Step 4 - When you select "FINISH," you are returned to your Parent Portal Main Page, The students you linked will be available in the 'My Student's' section.

Click on the name of the student to view their personalized information and resources. If you would like to add more students just repeat the process by clicking add students."

Chose a student whose information you would like to see/Eligir al estudiante al que usted quiere ver informacion

#### Welcome, Parent

| District Anno            | uncements                      |                                                                   |
|--------------------------|--------------------------------|-------------------------------------------------------------------|
| Date                     | From                           | Title                                                             |
| 2016-08-17<br>08:03:34.0 | Office of School<br>Operations | Your Parent Student Handbook is ready for viewing!<br>Click Here. |

#### My Students

Click on the name of each student to view their personalized information and resources

#### Add students

|   | Student Name  | Student<br>ID | School             | Grade | Remove |
|---|---------------|---------------|--------------------|-------|--------|
|   | STUDENT ONE   | 000000F000    | Avenue Elementary  | 1     | Remove |
| > | STUDENT TWO   | 000000000000  | Valley Academy     | 6     | Remove |
|   | STUDENT THREE | 000000F000    | Los Angeles Magnet | 12    | Remove |

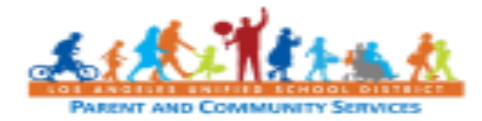

# Parent Portal Features Portal de Padres

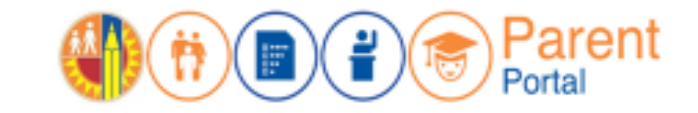

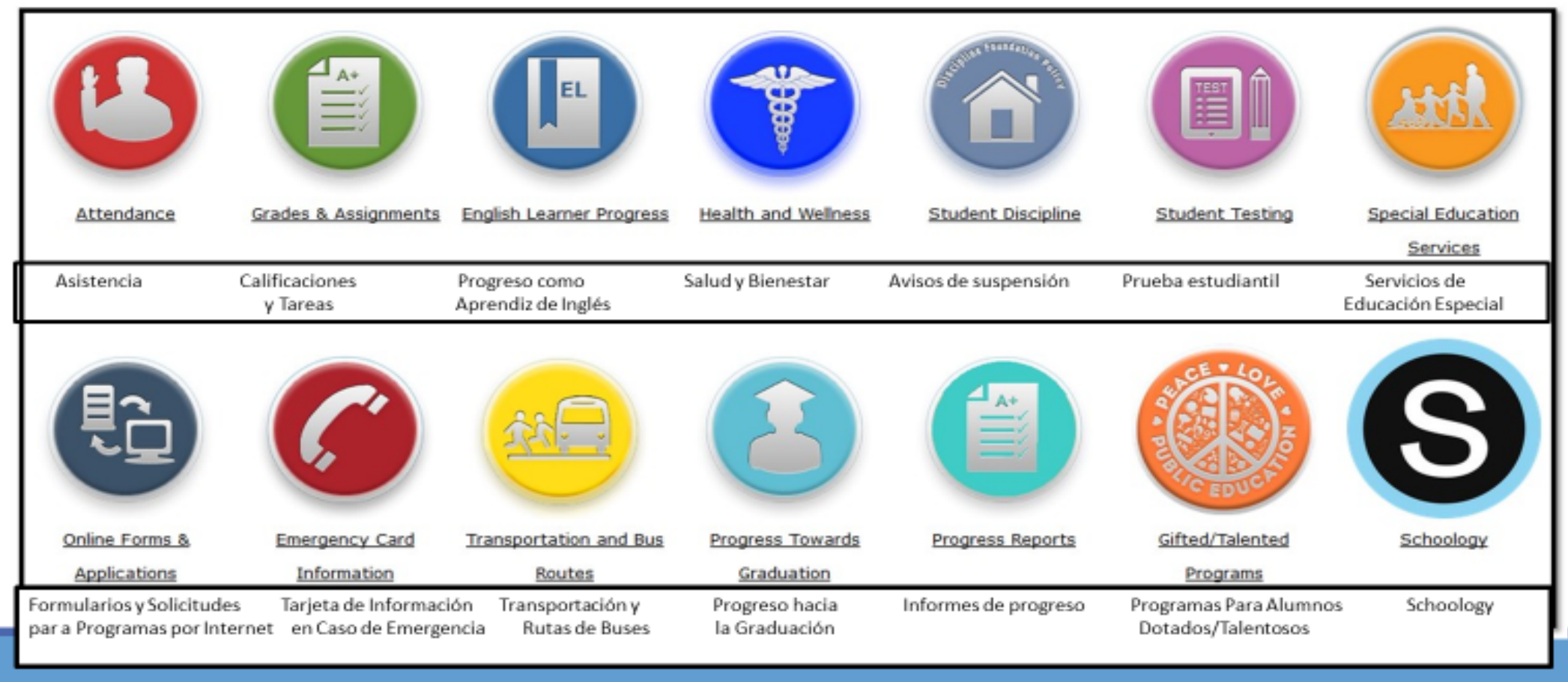

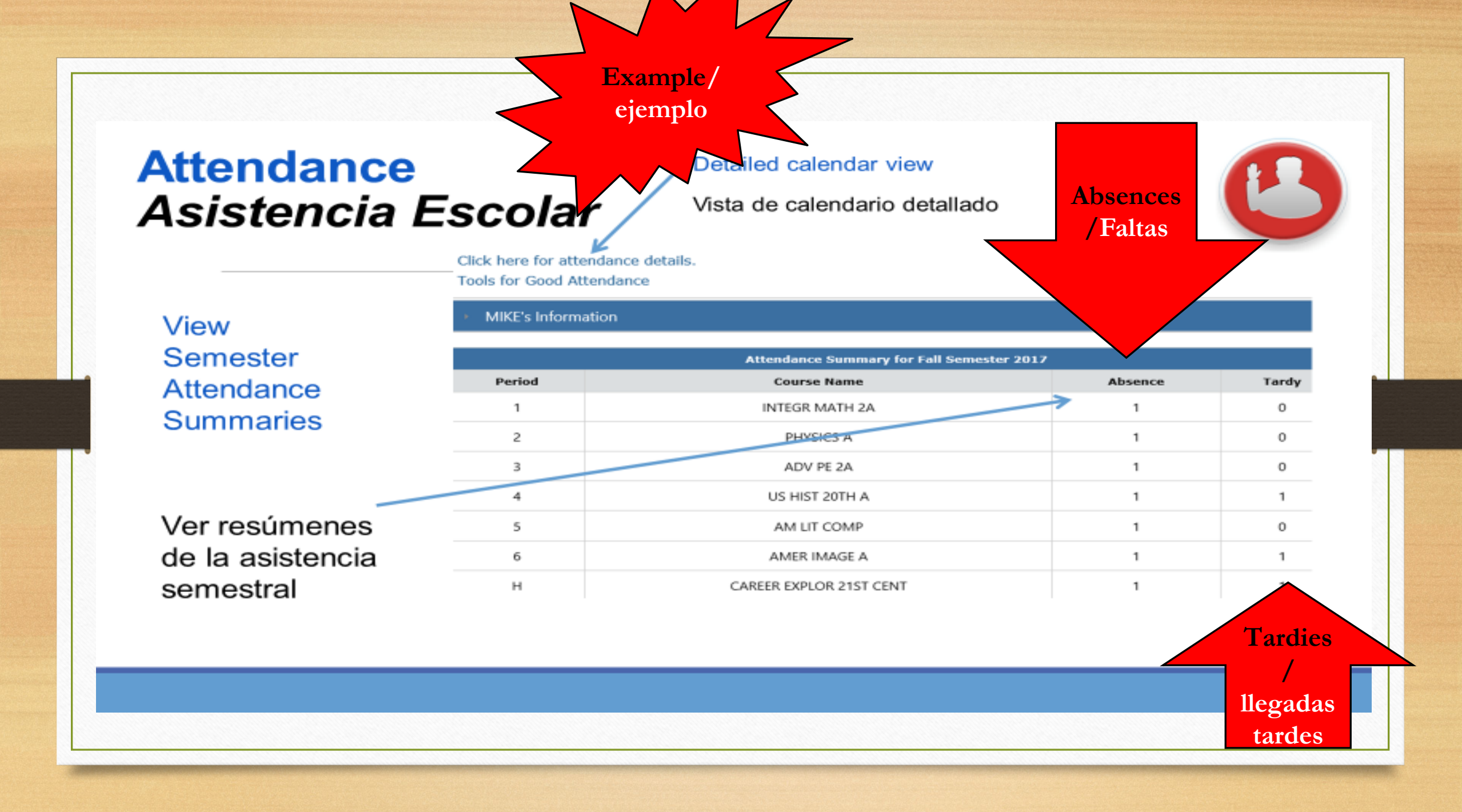

## Standardized Testing Pruebas normalizadas

Example/ejemplo

### View Standardized Test Results

of Student Performance and Progress (CAASPP)

California Assessment

- Smarter Balanced (SB)
- CA Science Test (CAST)
- CA Alternate Assessment (CAA)
- CA Spanish Assessment (CSA)

English Language Proficiency Assessments for California (ELPAC)

 Summative
 CELDT-Replaced by ELPAC California Physical Fitness Test (PFT)

Ver los resultados de las pruebas normalizadas

Advanced Placement (AP) Exam

Pre-Scholastic Aptitude Test (PSAT)

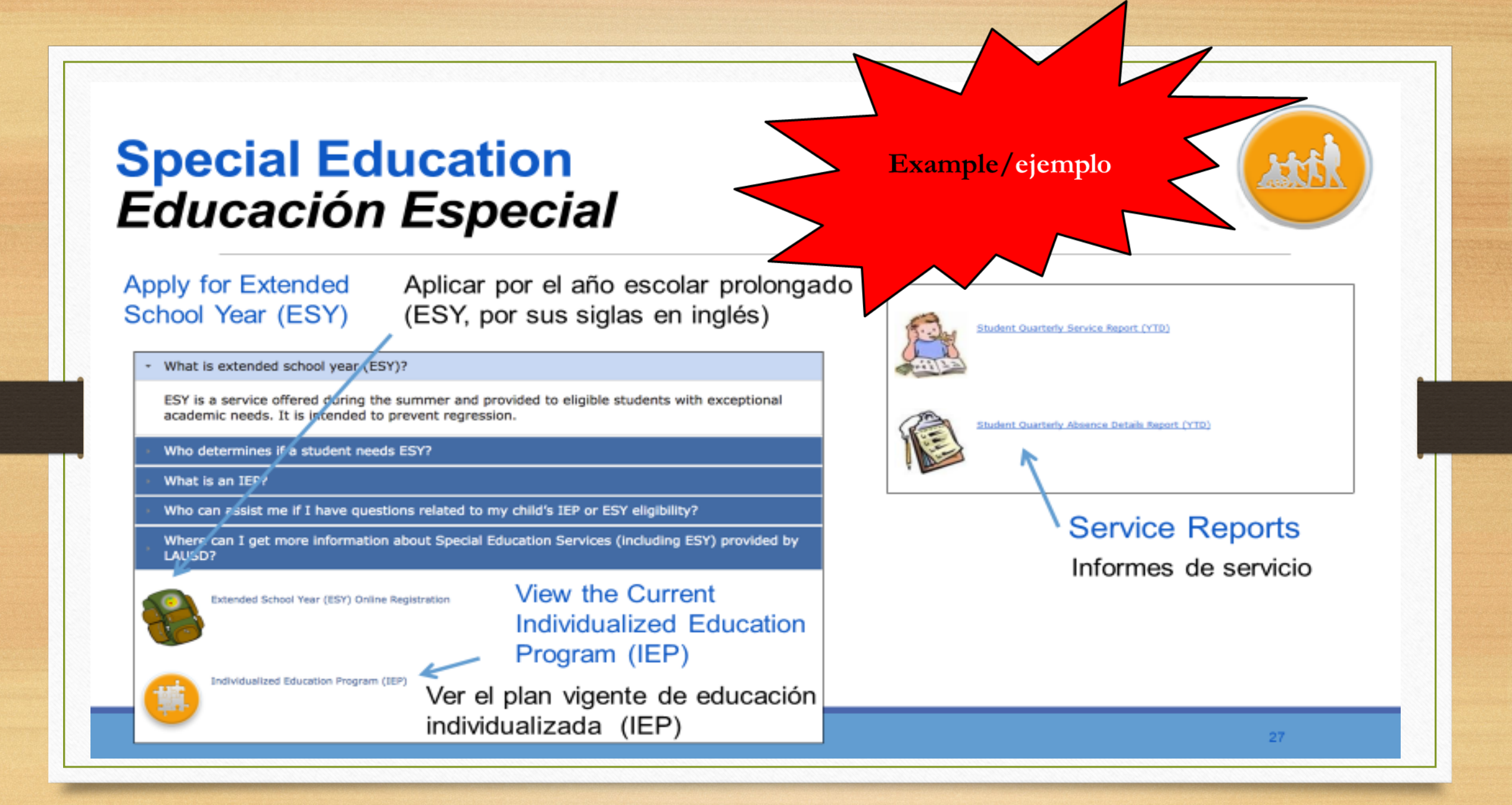

# **Online Applications** Solicitudes por Internet

Example/ejemplo

| Access Online Applications |  |
|----------------------------|--|
| Including:                 |  |

- School Meal Applications
- Volunteer Applications
- eChoices

Acceso a las solicitudes por Internet que incluye:

- Solicitud para alimentos escolares
- Solicitud de voluntarios
- eOpciones

| ns | Available Applications                     | Descriptions                                                                                                    |
|----|--------------------------------------------|----------------------------------------------------------------------------------------------------|
|    | School Meal Applications                   | Parents/Guardians can submit a meal application online via PASSport with basic student and parent data pre-populated.<br>Annually beginning July 1st (one application per family).                                                                                                    |
| 6  | School Volunteer<br>Application            | Volunteers are a vital resource for many schools. Complete an online application today!<br>Purpose of the School/Office Volunteer Program<br>Assist in classrooms, thereby allowing teachers to attend to students in need of extra help.<br>Support school personnel in meeting the needs of students more effectively.<br>Strengthen school/home/community relations by engaging parents and community as school volunteers.<br>Provide adult role models for students through tutoring and mentoring opportunities that broaden their educational experience.<br>Provide enriching intergenerational experiences for students and senior citizens that enriches students' lives. |
| l  | Athletic Volunteer<br>Application and Info | Please return athletic volunteer applications to your school's Athletic Department.<br>For further information, you may contact your school or LAUSD's Interscholastic Athletic Department at 213-241-5847.<br>If you wish to volunteer with athletics, please contact your school's Athletic Department or the LAUSD Interscholastic<br>Athletic Department at (213) 241-5847 or http://achieve.lausd.net/Page/1403                                                                                                    |
|    | LAUSD School Choice<br>Programs            | District K-12 Open Enrollment     Magnet     Permits With Transportation (PWT)     Inter-District Permits     Zones of Choice     Open Enrollment - Romero Act                                                                                                    |

# Progress Towards Graduation Progreso hacia la graduación

\*Available for High School Students Only

\* Disponible solamente para los estudiantes de escuela preparatoria

> Completed Courses

Cursos completados

|                                                                                                    | S                               | enior Gra<br>os angeles                                                                              |                        | ation Rep<br>TED SCHOOL                                                                              | DIST                  | TRICT                                                                                                    |                                       | GR                                                                                                    |                                  | mente Vese: 20                                                                                                    | 118                                  | SID:<br>Counselor:                                                                                                    |         |
|----------------------------------------------------------------------------------------------------|---------------------------------|----------------------------------------------------------------------------------------------------|------------------------|----------------------------------------------------------------------------------------------------|-----------------------|----------------------------------------------------------------------------------------------------|---------------------------------------|----------------------------------------------------------------------------------------------------|----------------------------------|----------------------------------------------------------------------------------------------------|--------------------------------------|----------------------------------------------------------------------------------------------------|---------|
| Course                                                                                                    | s (                             | Complet                                                                                              | ed                     |                                                                                                    |                       |                                                                                                    |                                       | Graduation nec                                                                                                    | fone                             | THETTIS THEF: 21                                                                                                    | ,16                                  | 12th Grade S                                                                                                    | chedule |
| T Fall<br>DV PE 1A<br>IOLOGY A<br>IENGLISH 9A<br>IATH TUT LAB<br>ERFORM<br>ATTIST<br>TASE 1A<br>HEA MUS PRD | A<br>C<br>C<br>B<br>B<br>A<br>B | ADV PE 18<br>ALGEBRA 1<br>BIOLOGY B<br>H ENGLISH 98<br>STAGE 18<br>THEA INTRO B<br>THEA MUS PRO<br>B | GR & B & A & A & A & A | TON PAIL<br>ADV PE 2A<br>ALGEBRA 2A<br>AP WLD HIST A<br>H CHEMISTRY A<br>H ENGLISH 10A<br>SPANISH 1A | A<br>D<br>C<br>B<br>C | 10th Sprg<br>ADV PE 28<br>H ALGEBRA 28<br>H CHEMISTRY B<br>H ENGLISH 108<br>H WHG: MOD<br>WLD B<br>PERFORM<br>ARTIST<br>SPANISH 18<br>STAGE 28 | GR<br>D<br>B<br>C<br>A<br>B<br>B<br>B | 11th Fail<br>AP ENG LANG A<br>CC GEOMETRY<br>A<br>MARINE BIO A<br>SPANISH 2A<br>SPEECH A<br>TH WLD PERF A<br>THEA DIR MED<br>A<br>US HIST 20TH A | GR<br>C<br>B<br>A<br>A<br>C<br>B | 11th Spig<br>AP ENG LANG B<br>CC GEOMETRY<br>B<br>MARINE BIO B<br>SPANISH 2B<br>SPEECH B<br>TH WLD PERF B<br>THEA DIR MED<br>B<br>US HIST 20TH B | B<br>C<br>A<br>A<br>A<br>A<br>B<br>A | AP ENG LIT A<br>AP ENG LIT A<br>AP PSYCHOLOG A<br>CC ALGEBRA 2A<br>PRIN AM DEMOCR<br>SPANISH 3A<br>THEA PORTF A<br>TUTOR SH<br>Spring In Progress                    |         |
| Class<br>Grad                                                                                               | e                               | Scheo<br>rs                                                                                          | du                     | le for                                                                                               | 1<br>Pr<br>pa         | 2 <sup>th</sup><br>rograma<br>ara los<br>2º grado                                                                                              | ac                                    | ión de                                                                                                    | cl                               | ≯<br>ases<br>s de                                                                                                    |                                      | AP ENG LIT A<br>AP PSYCHOLOG A<br>CC ALG 2 TUT LAB A<br>CC ALG 2 TUT LAB B<br>CC ALGEBRA 2A<br>ECONOMICS<br>PRIN AM DEMOCR<br>SPANISH 3A<br>THEA PORTF A<br>TUTOR SH | _       |

Example/ejemplo

30

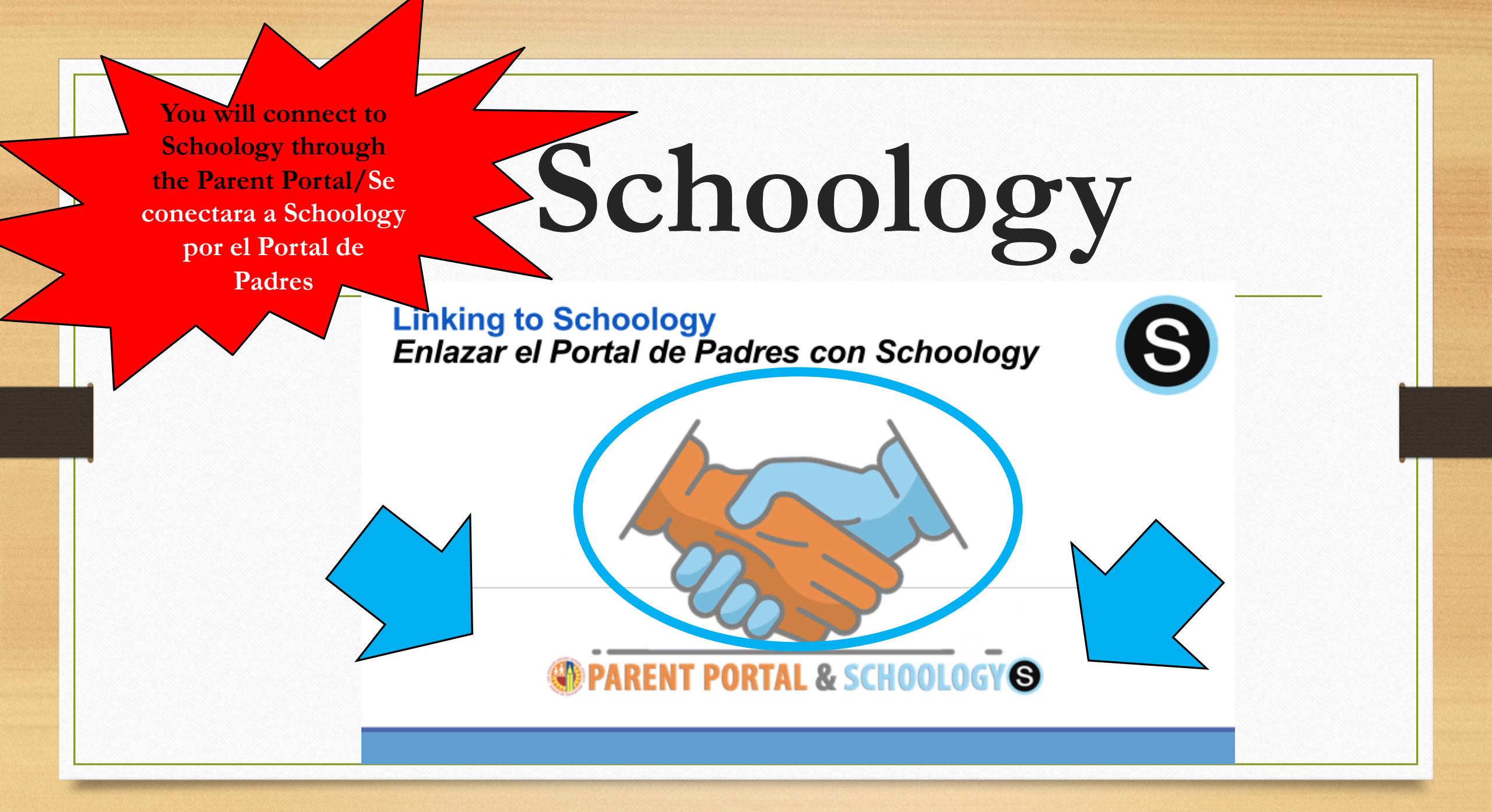

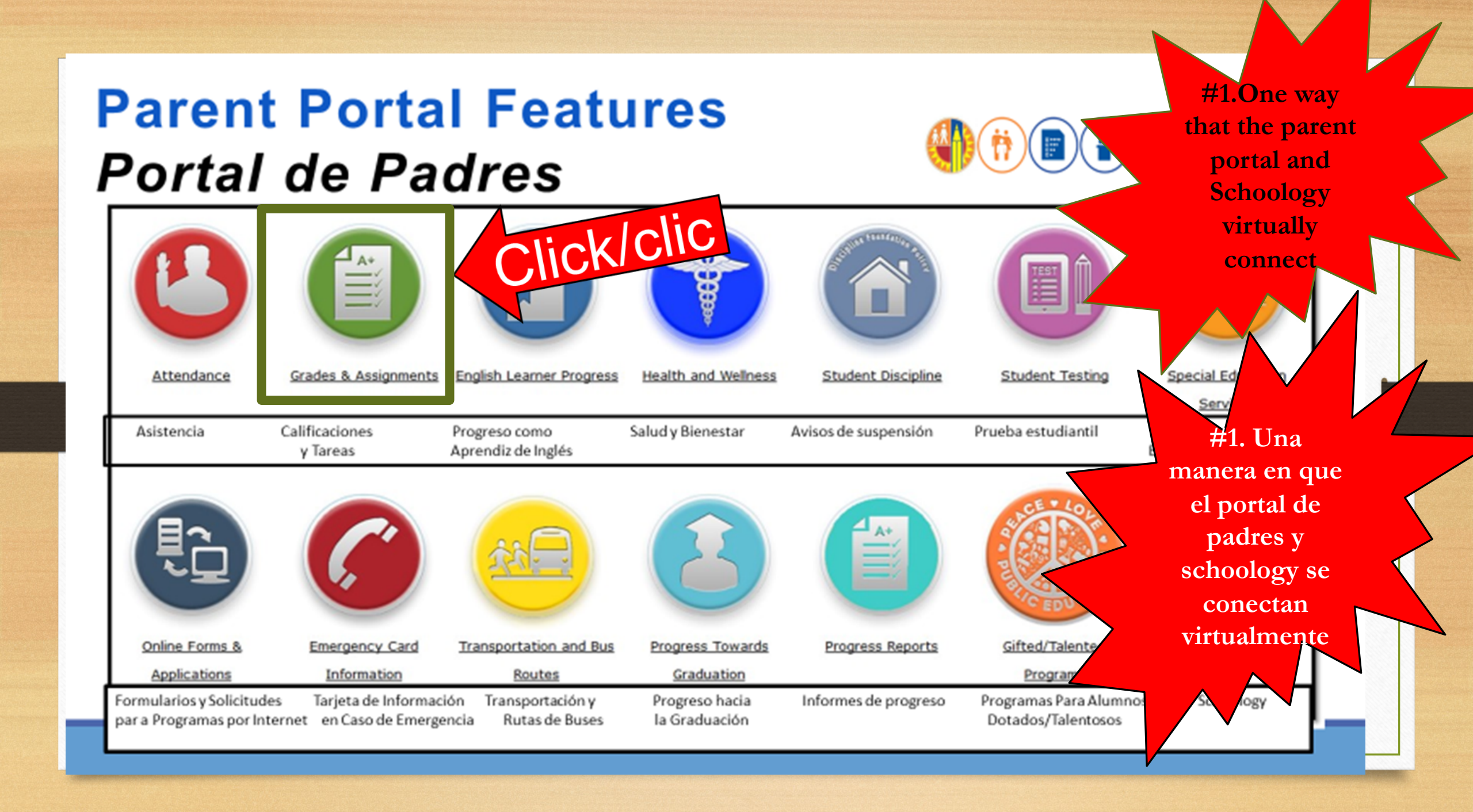

# Focus on Grades and Assignments Enfoque en calificaciones y tareas

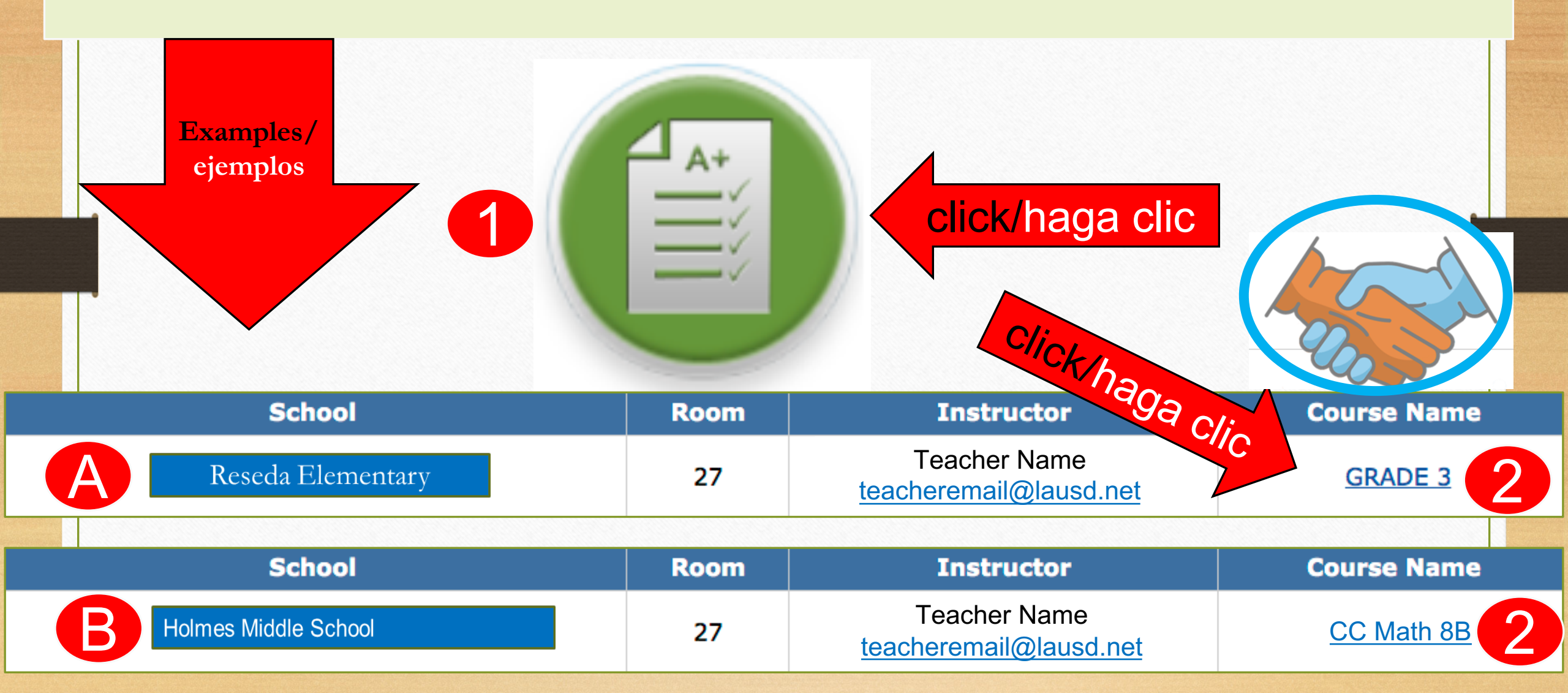

## Linking Parent Portal with Schoology Enlazar el Portal de Padres con School

|                           |                                                        |                                                               | Parent                                                                                                    | connect<br>virtually                            |   |
|---------------------------|--------------------------------------------------------|---------------------------------------------------------------|----------------------------------------------------------------------------------------------------|-------------------------------------------------|---|
|                           | Welcome,                                               | incements                                                     |                                                                                                    | General Resources                               | 1 |
|                           | Date<br>2018-08-17 13:14:04.0<br>2018-08-17 13:14:04.0 | Freen Office of School Operations Office of School Operations | Title Title Tour Parent Studen Handbook is ready for viewing! Click Here. Tour Parent Studen Handbook is ready for viewing! Click Here. | LAUSD School Choice Terms<br>Parents' Rights an |   |
| Click on the name/        | My Students<br>Click on the name of e<br>Add student   | ach student to view their person                              | nalized information and resources                                                                                                    | #2. Otra manera en<br>que el Portal de          | - |
| haga clic en el<br>nombre | edent Name                                             | Student                                                       | ID School Grade Enrollment                                                                                                    | Padres y Schoology se<br>conectan virtualmente  |   |
|                           |                                                        |                                                               |                                                                                                    |                                                 |   |

#2. Another

way that the

**Parent Portal** 

and Schoology

# Linking Parent Portal with Schoology Enlazar el Portal de Padres con Schoology

Select the **Schoology** button

Seleccione el botón de Schoology

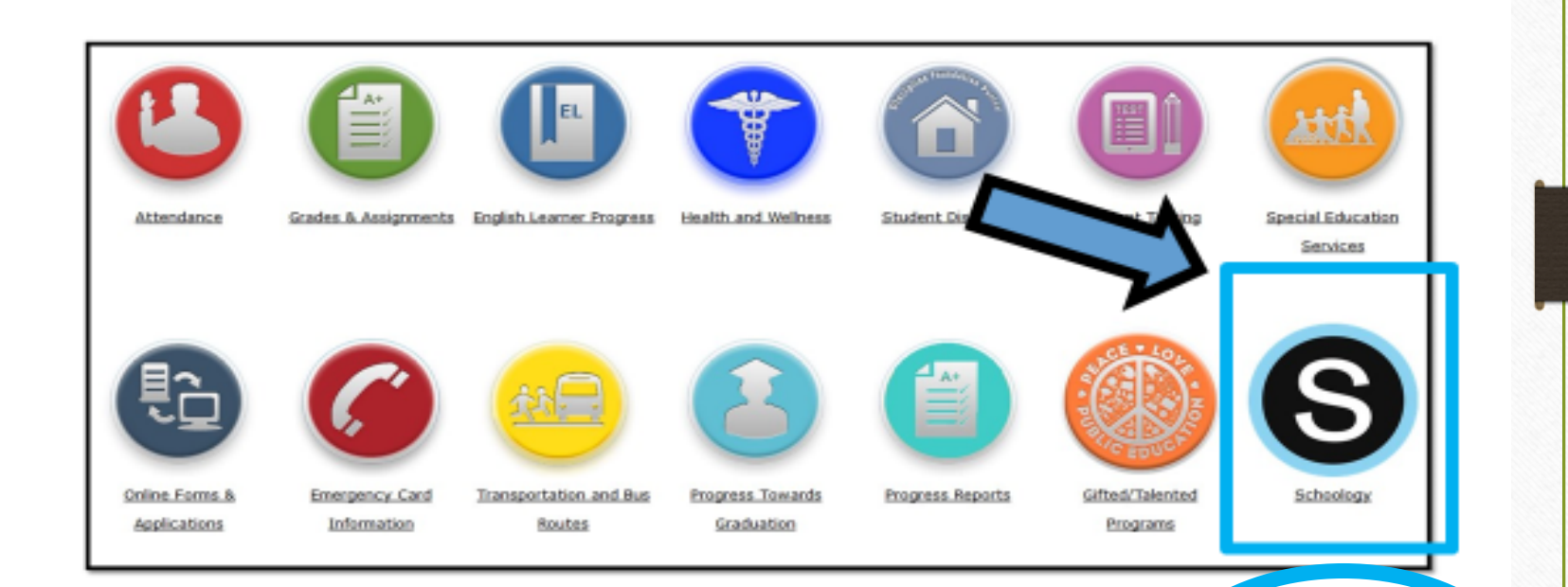

S

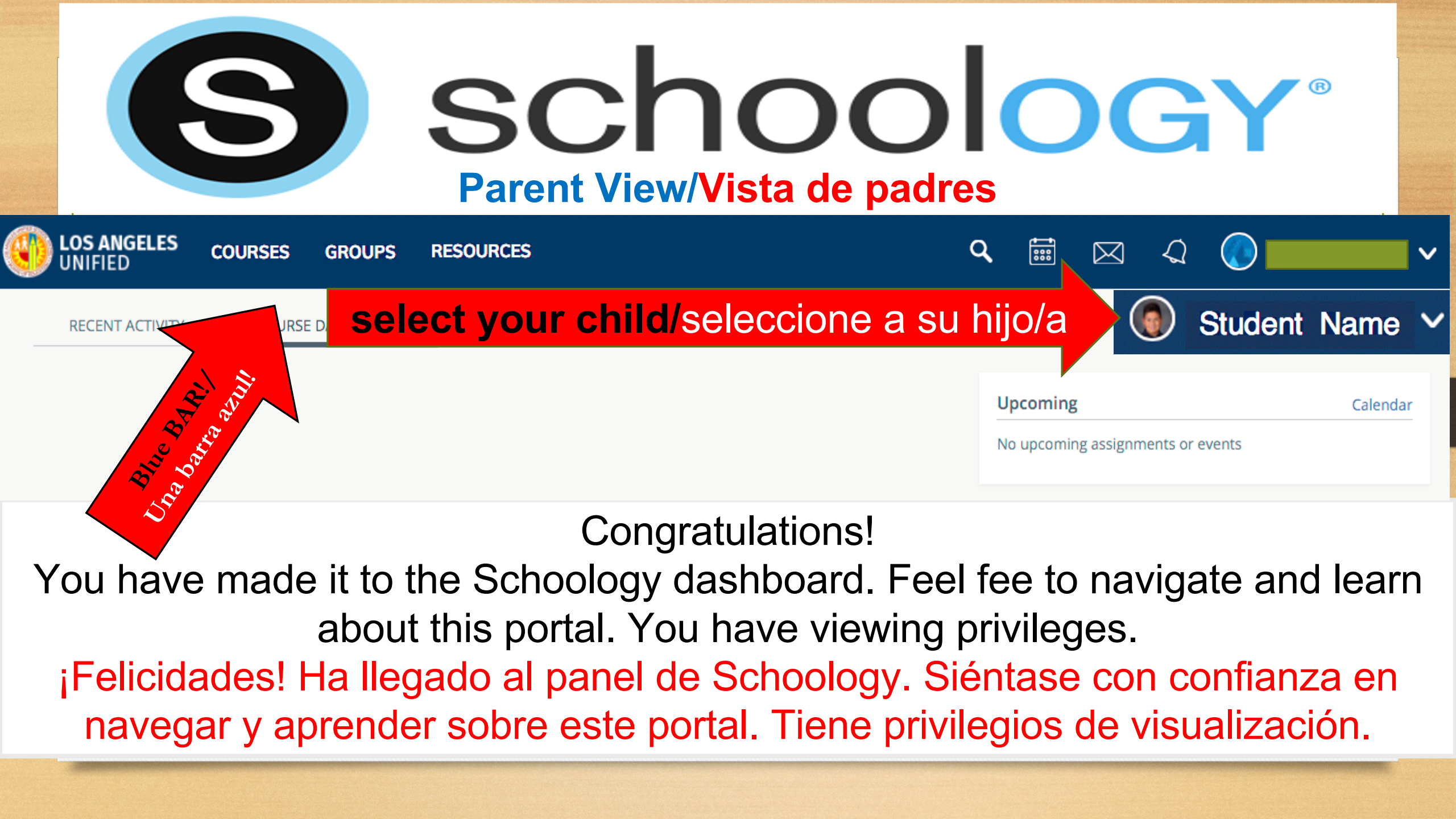

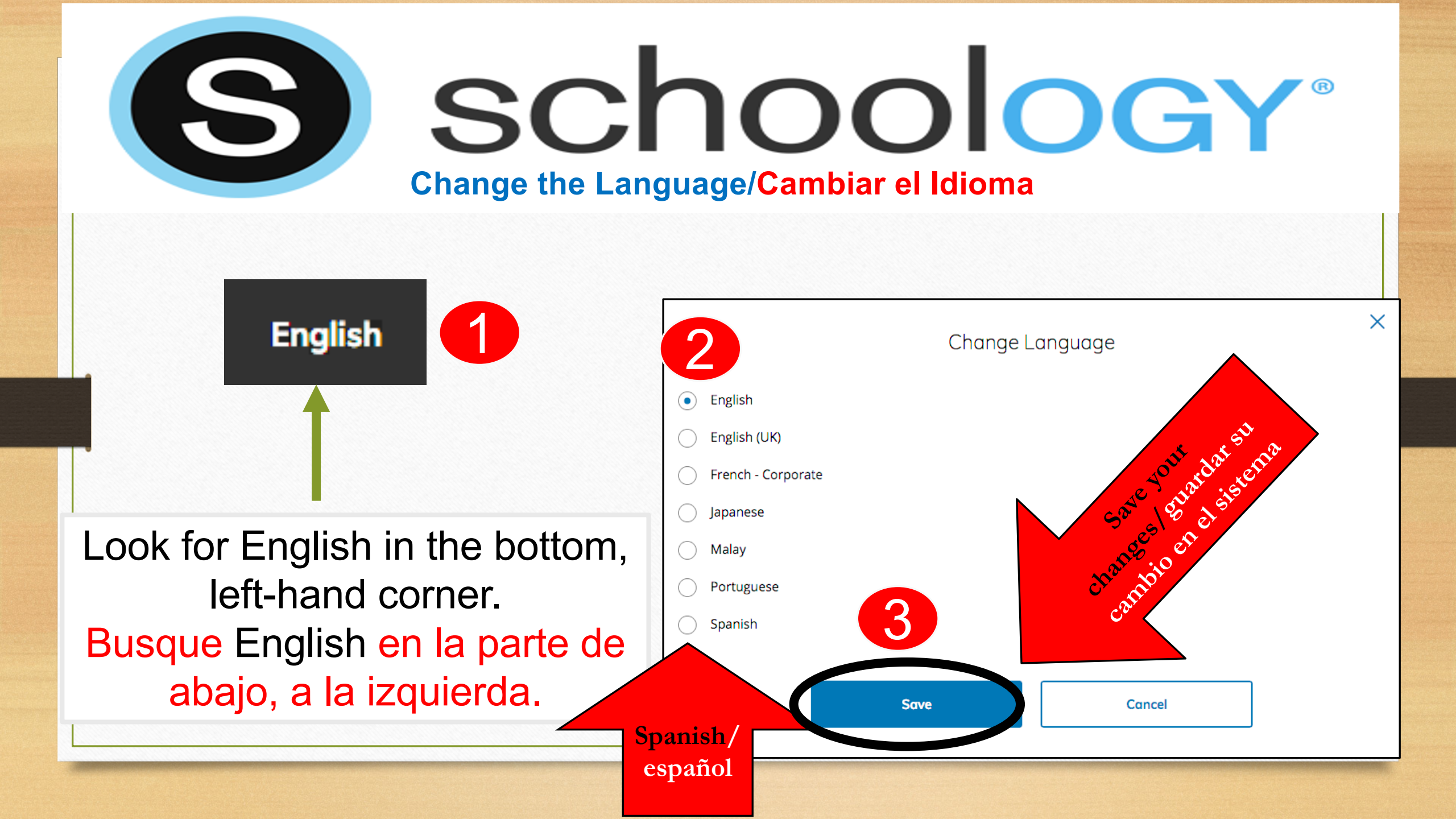

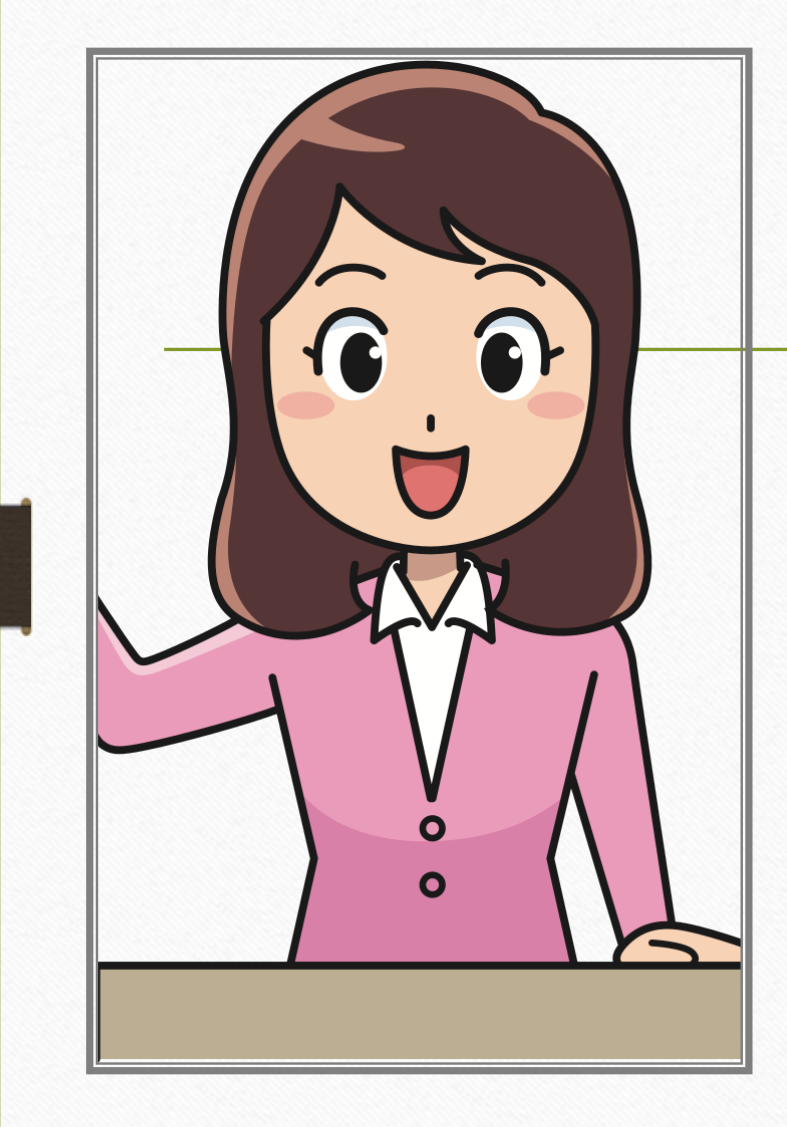

# Presenter

Morena

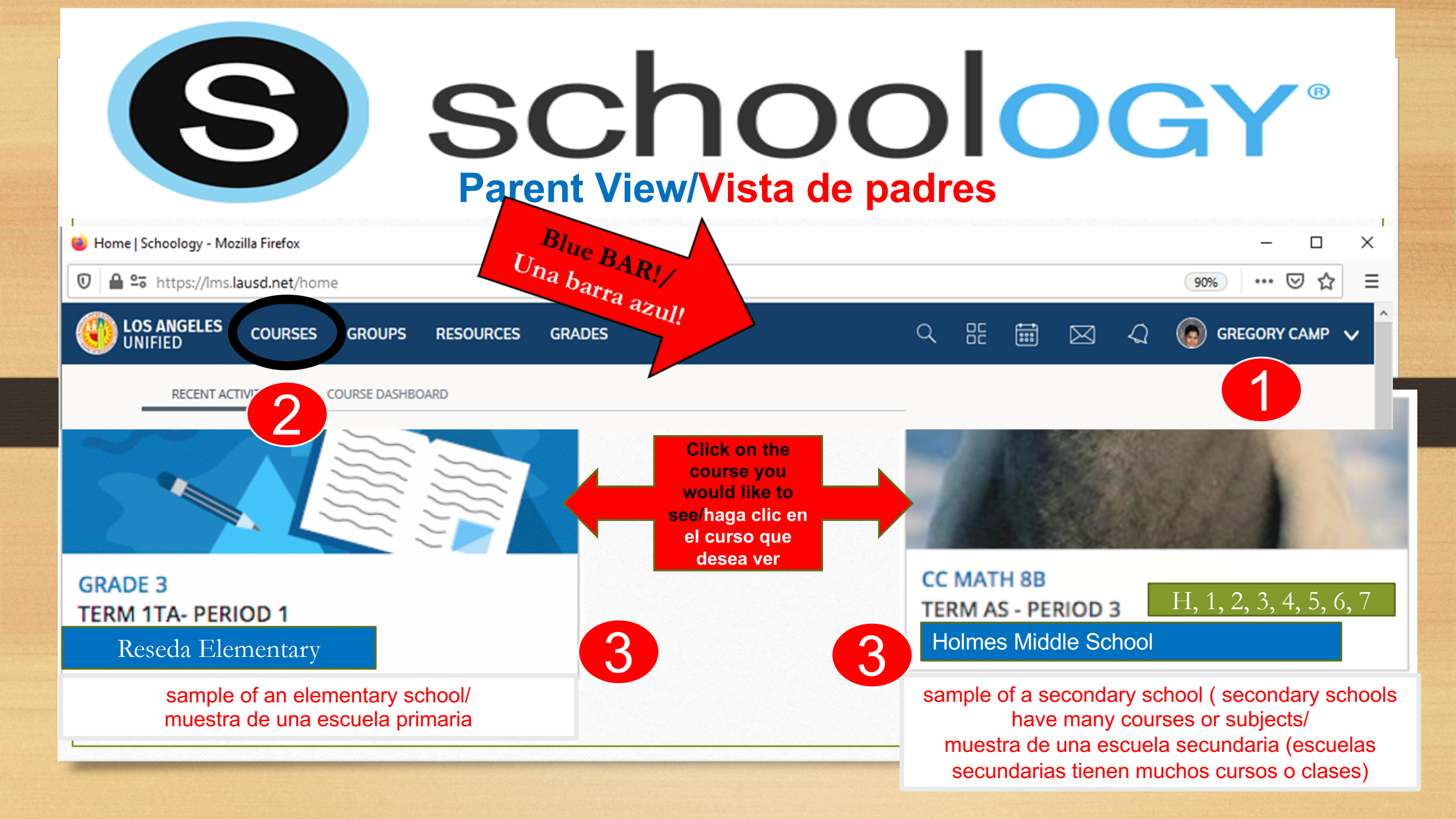

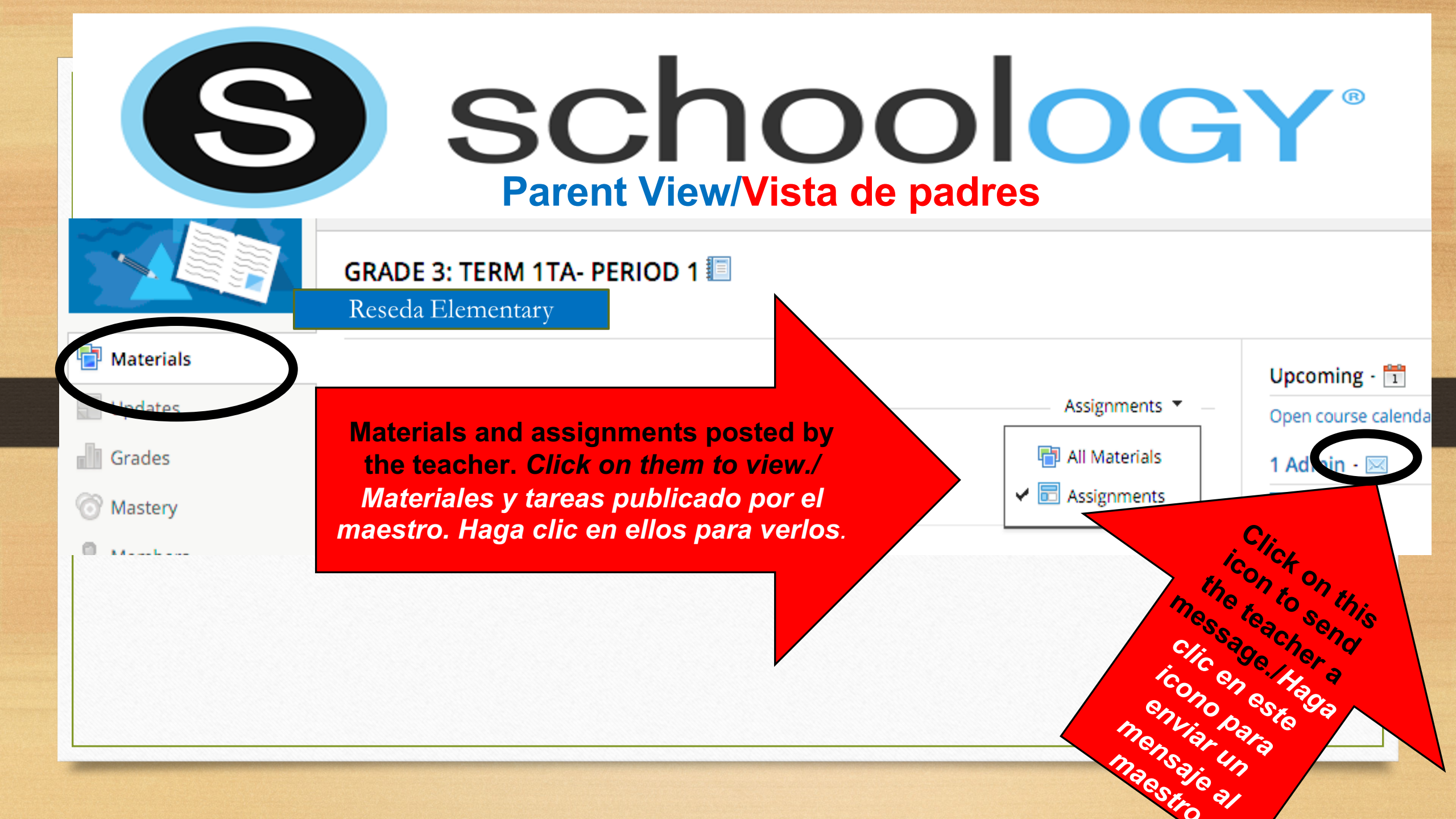

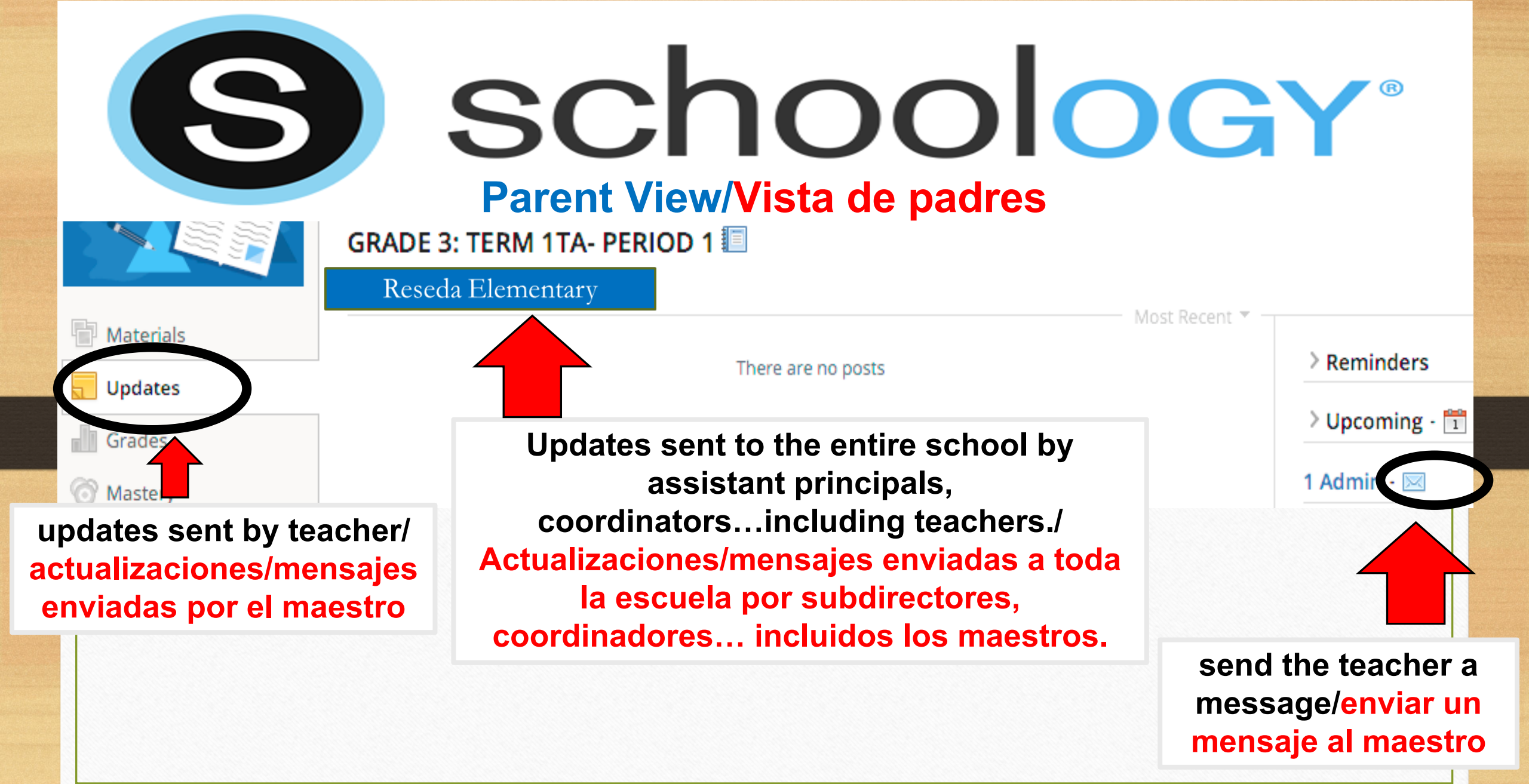

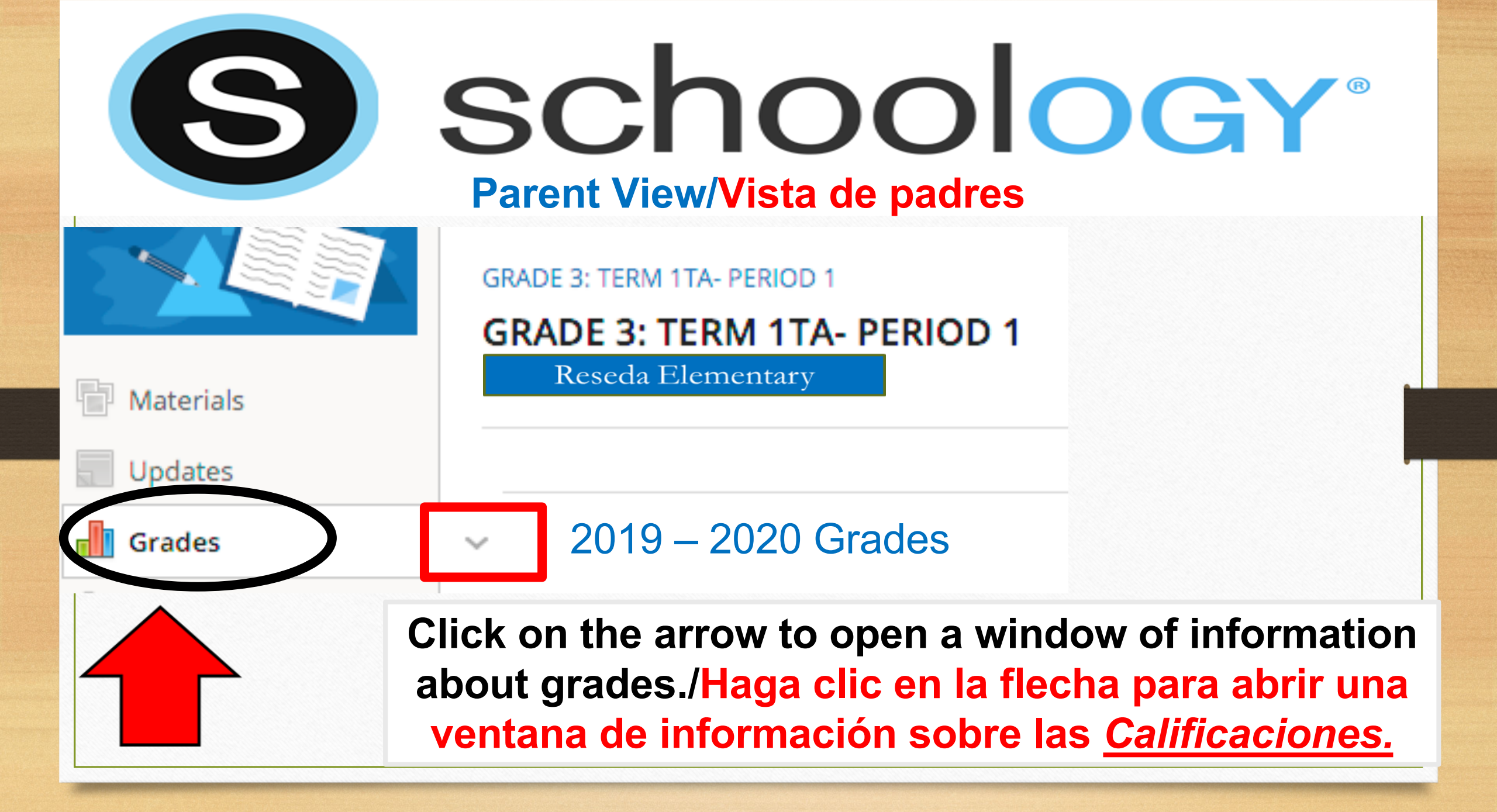

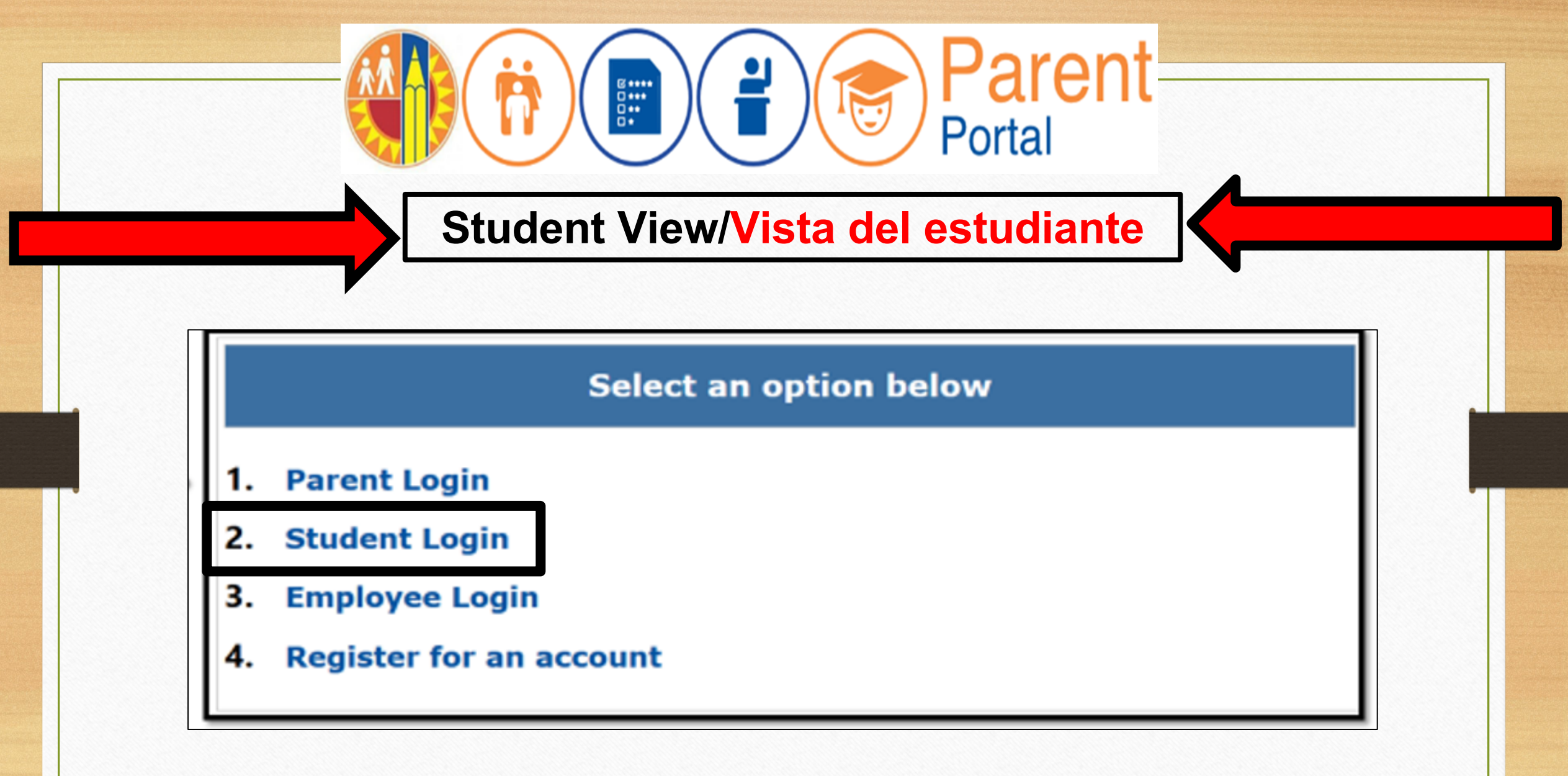

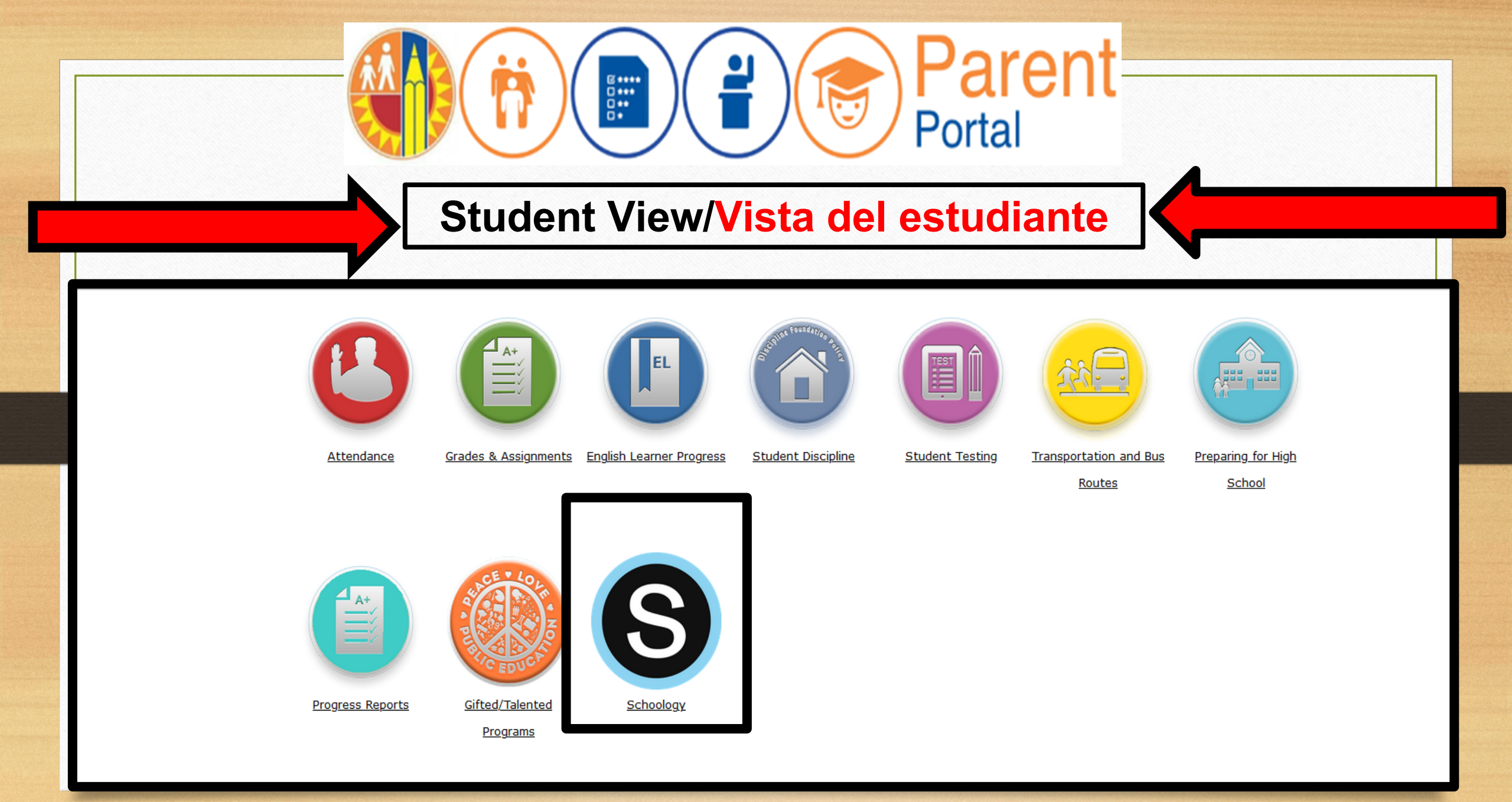

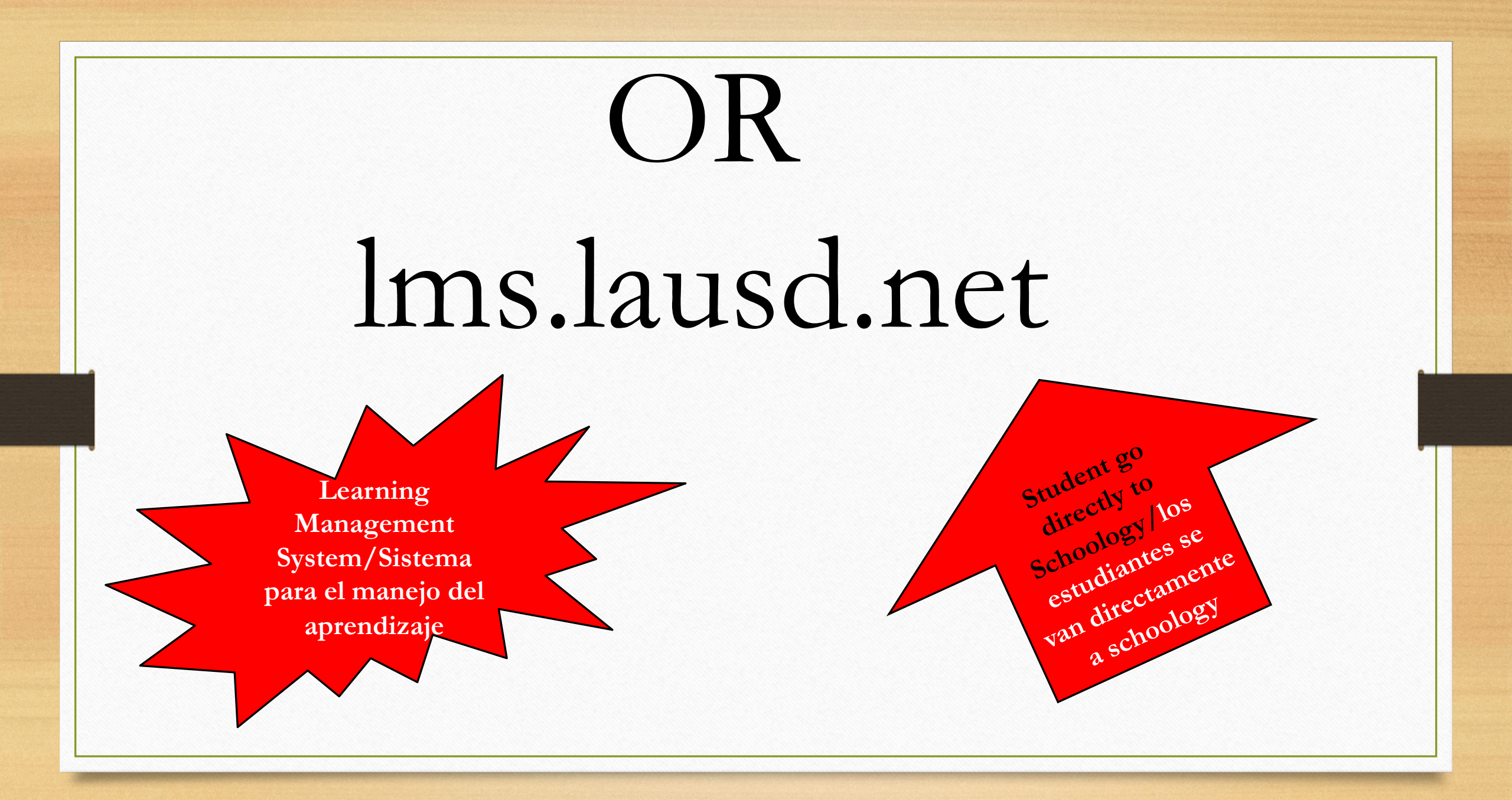

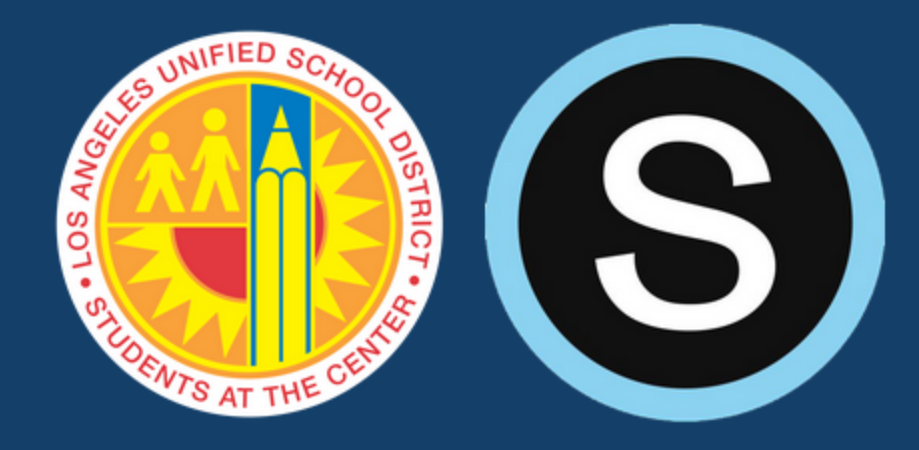

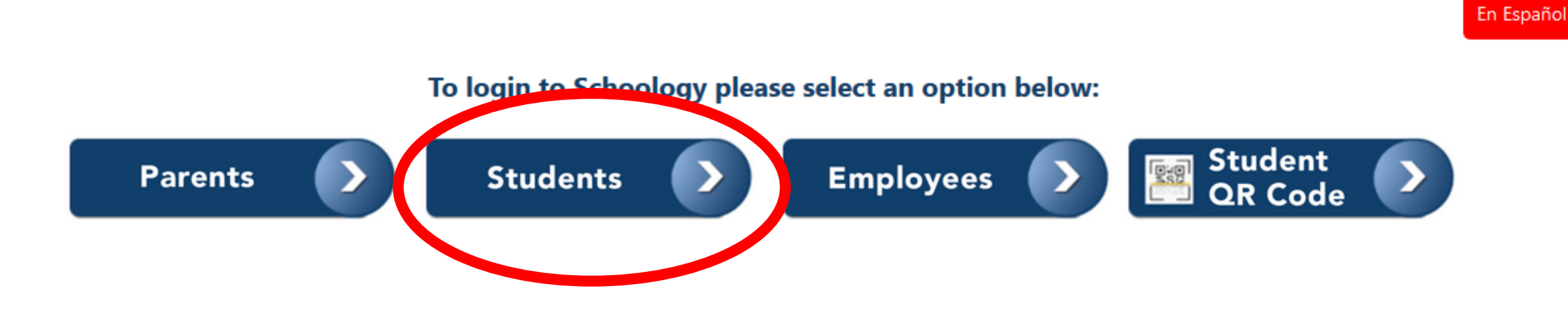

Information Technology Division © 2019 Los Angeles Unified School District

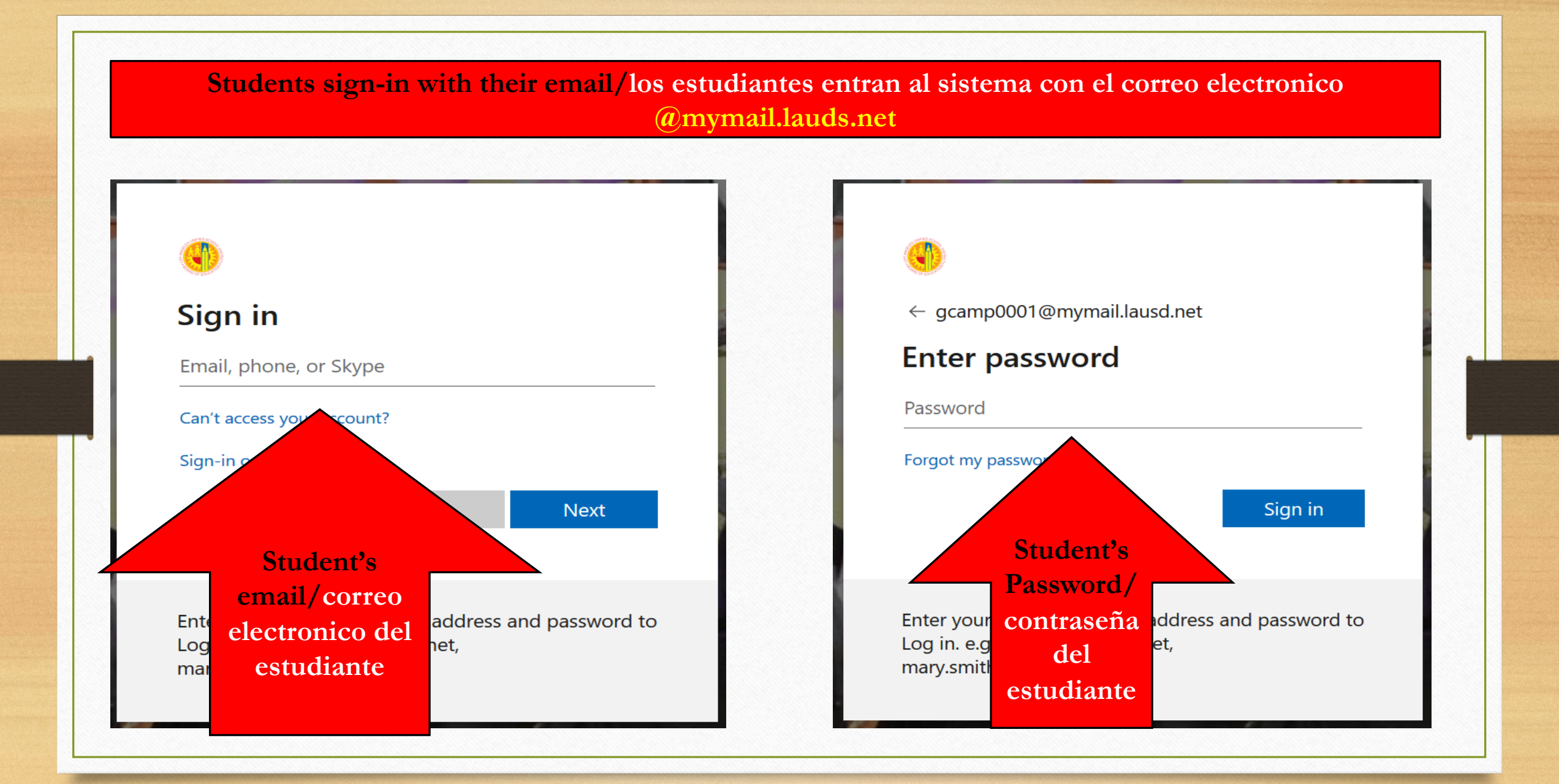

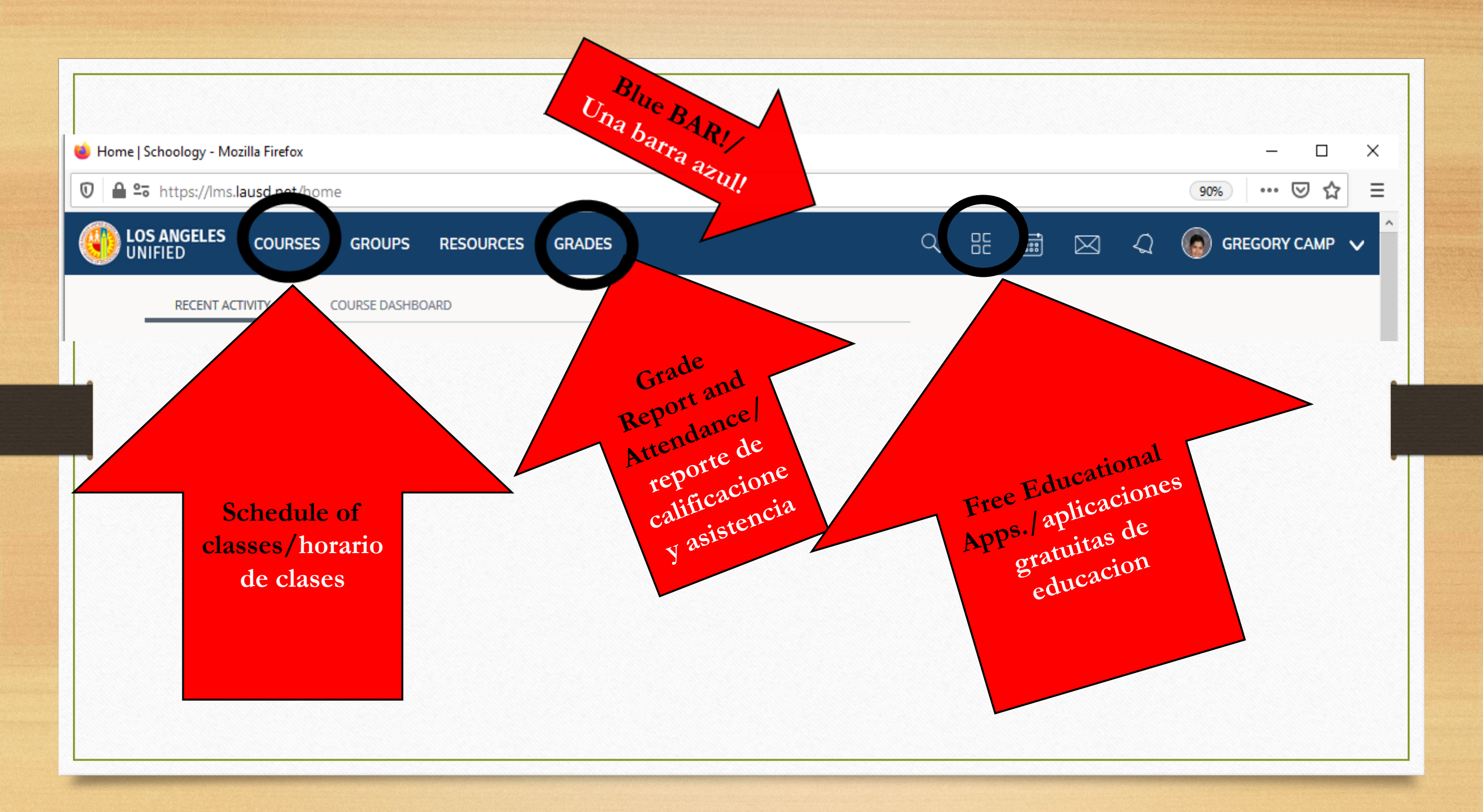

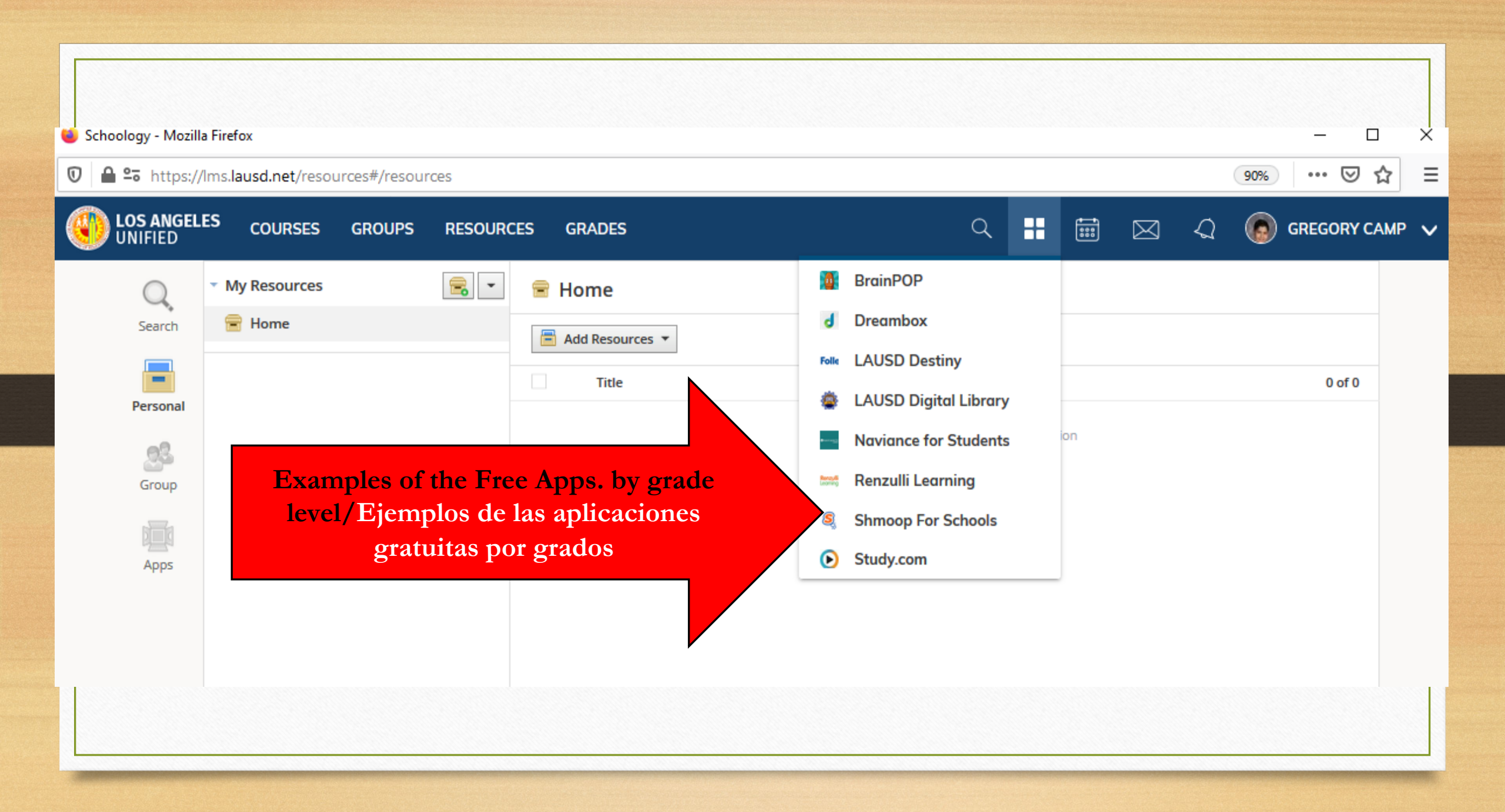

# Student View/Vista del estudiante

🛍 Edgenuity Elementary

51

👤 Edgenuity Secondary

Newsela

Students have access to current event stories that are studentfriendly./Los estudiantes tienen acceso a historias de eventos actuales que son amigables para los estudiantes. Provides pretests in ELA and Mathematics that are used to assess students and create assignments based on the results (K-12)./ Examenes de Ingles y matematicas que son usados para determiner el nivel de los estudiantes y crear trabajos y tareas basado en los resultados (K-12)

Provides pretests in ELA and Mathematics that are used to assess students and create assignments based on the results (K-12)./ Examenes de Ingles y matematicas que son usados para determiner el nivel de los estudiantes y crear trabajos y tareas basado en los resultados (K-12)

# Job Aids Guías de Ayuda

Step-by-step assistance for parents and families to successfully use technology and learn how to establish and use:

Email accounts

**Resources** 

- Schoology/Parent Portal
- Clever
- Setting up a Chromebook

Download available at: https://achieve.lausd.net/Page/PCS Covid

| 1 |                                                 | Senerrisher                                                                                                    |
|---|-------------------------------------------------|----------------------------------------------------------------------------------------------------|
|   | This short guide will explain how to log into   |                                                                                                    |
|   | Schoology to view your child's courses.         |                                                                                                    |
|   | Parents and legal guardians are granted a       |                                                                                                    |
|   | Scheology account through their UAUSB           | · · · · ·                                                                                                    |
|   | Parent Partal account. The username and         |                                                                                                    |
|   | possword used for Panent Portal will be the     | (B) schoology                                                                                                    |
|   | came for the Schoology account once the         | C concert                                                                                                    |
|   | two accounts are meed.                          |                                                                                                    |
| t | Start by going to the following address an      | <u> </u>                                                                                                    |
|   | Annu courterpoint                               | Addition in the second                                                                                                    |
|   | https://oarenioarial.la.od.cet                  |                                                                                                    |
|   |                                                 |                                                                                                    |
|   |                                                 | CONTRACTOR OF A DESIGNATION OF A DESIGNATIONO OF A DESIGNATIONO OF A DESIGNATIONO OF A DESIGNATIONO OF A DESIGNATIONO OF A DESIGNATIONO OF A DESIGNATIONO OF A DESIGNATIONO OF A DESIGNATIONO OF A DESIGNATIONO OF A DESIGNATIONO OF A DESIGNATIONO OFFA DESIGNATIONO OFFA DESIGNATION |
|   |                                                 | Contraction of the local state                                                                                                    |
| 1 | Leg in to your Panent Portal assaunt.           |                                                                                                    |
|   | If this is your first time leaging in, register |                                                                                                    |
|   | for an account following the steps provided.    |                                                                                                    |
|   | You will then associate your child to your      |                                                                                                    |
|   | account. For further accistance with this       | LOGIN / REGISTER                                                                                                    |
|   | step-use these resources -                      | -                                                                                                    |
|   | Videa:                                          |                                                                                                    |
|   | https://laund.wistia.com/medias/oxigteshthe     |                                                                                                    |
|   | Guider http://bit.lg/harentPertail.inking       |                                                                                                    |
|   | LAUSO Parent Help Desk: [253] 443-5300          |                                                                                                    |
| 4 | From the main memory shift on your shift's      | Reflection in the second second secon |
|   | name.                                           | and the second second se                                                                                                    |
|   |                                                 |                                                                                                    |
|   |                                                 |                                                                                                    |
| 5 | Select the grean butten for Geades and          | 0                                                                                                    |
|   | Acceptioned by                                  |                                                                                                    |

**Resources/recursos** 

yuda paso a paso para que los padres y las familias utilicen facilmente la tecnología y aprender cómo establer y utilizar:

- Cuentas de correo electrónico
- Schoology/Portal para Padres
- Clever
- Configurar un Chromebook

Recursos

Disponible para descargar en: https://achieve.lausd.net/Page/PCSCo vid

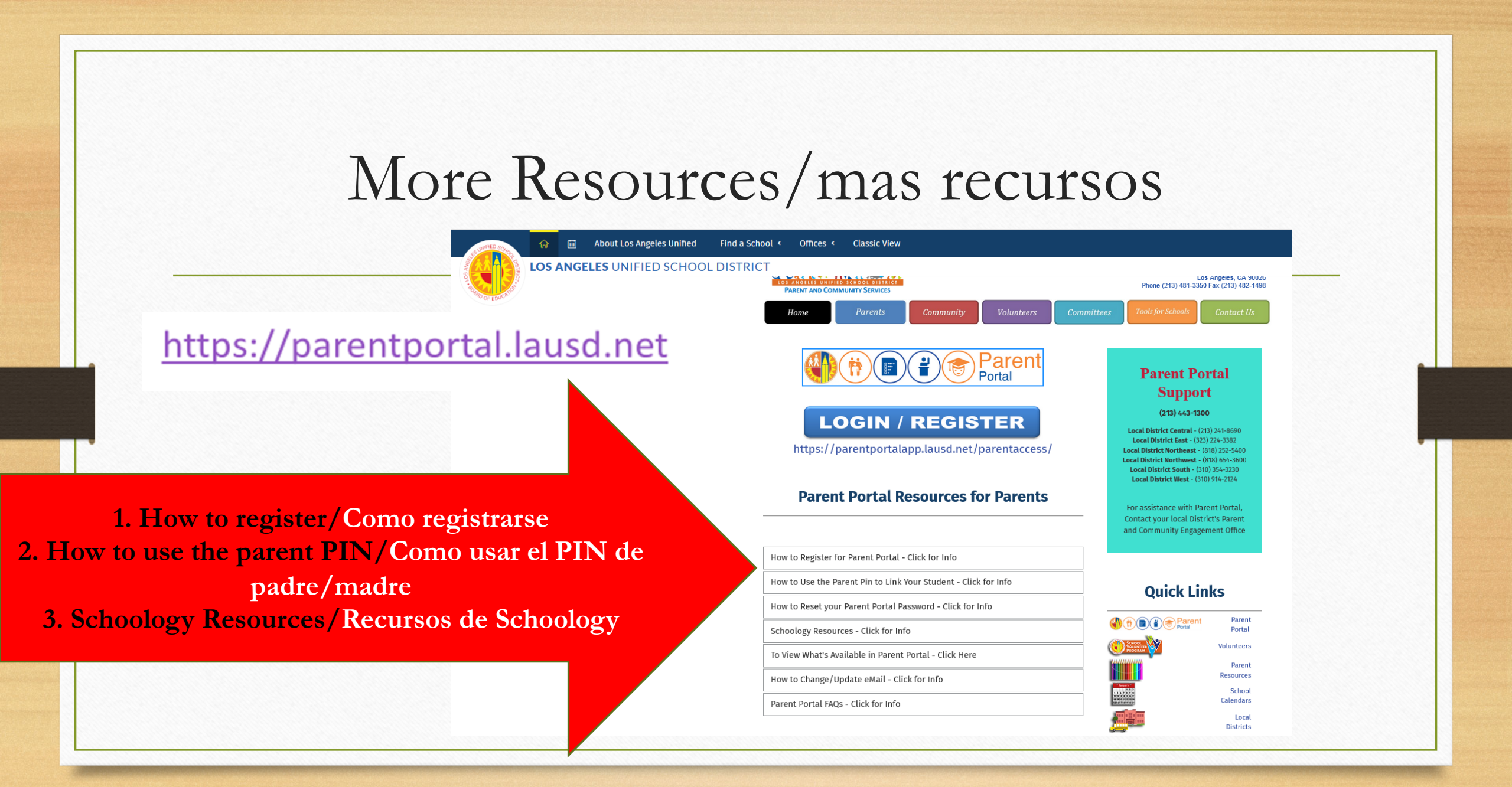

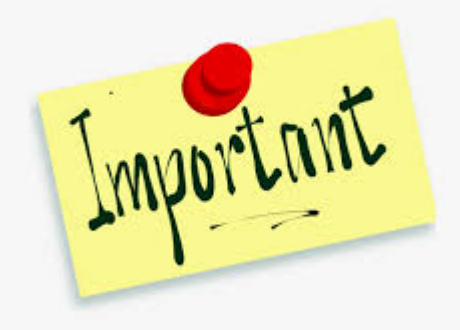

# Remember/Recuerde

- 1. Register for Parent Portal.
- 2. Link Parent Portal to Schoology.
- 3. You can now go directly to Schoology.
- 1. Registrarse al Portal de Padres.
- 2. Conectar virtualmente al Portal de Padres y Schoology
- 3. Ahora puede ir directamente a Schoology.

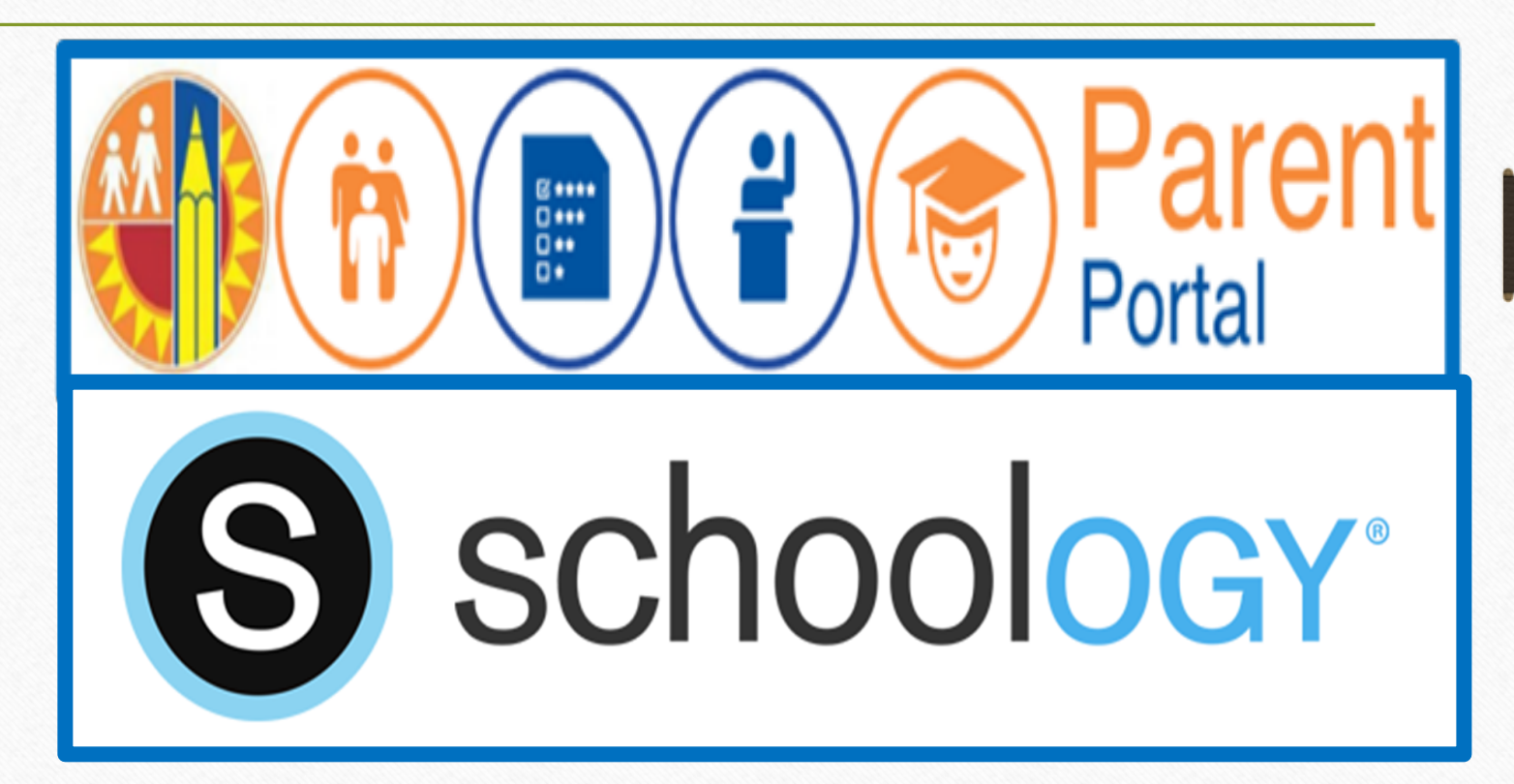

# Schoology App/Aplicación de Schoology

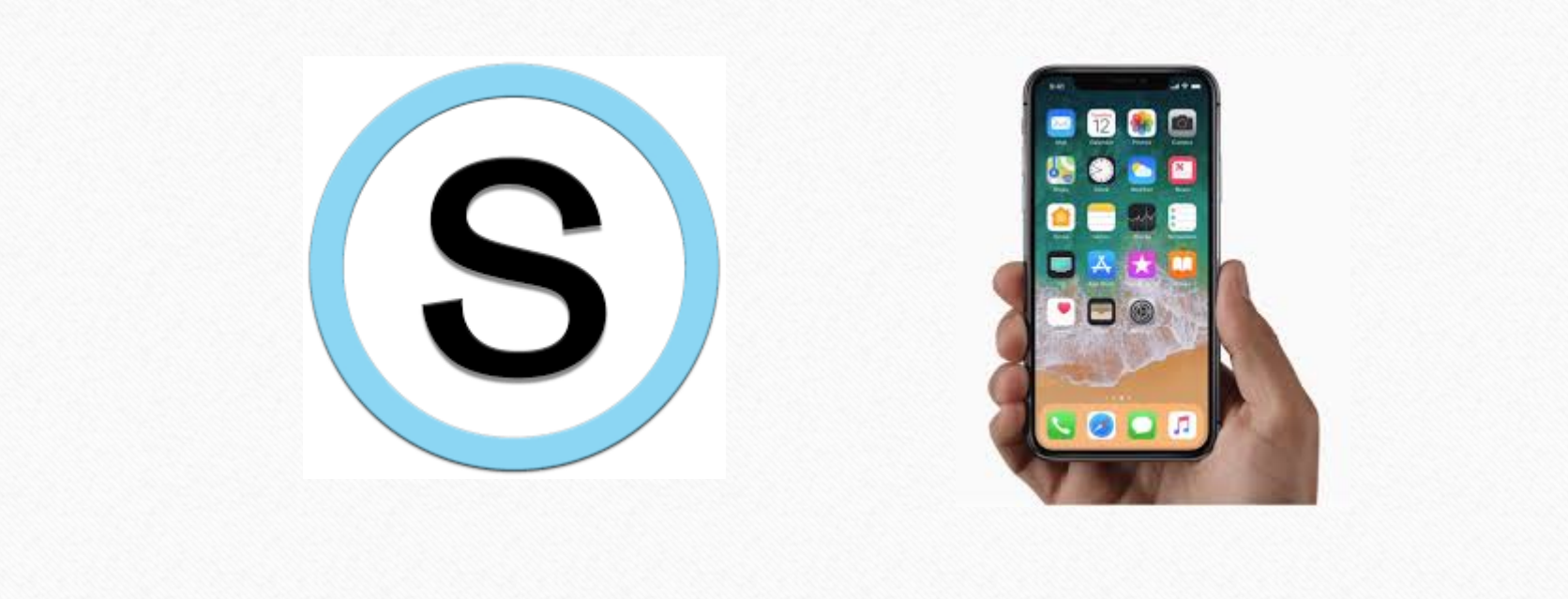

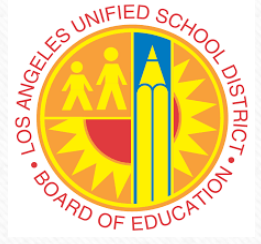

# Parent and Community Engagement Unit Unidad de Participación de Padres y Comunidad

Ritma Estupiñan, Parent Educator Coach

<u>ritma.estupinan@lausd.net</u>

Morena Camp, Parent Educator Coach

morena.camp@lausd.net

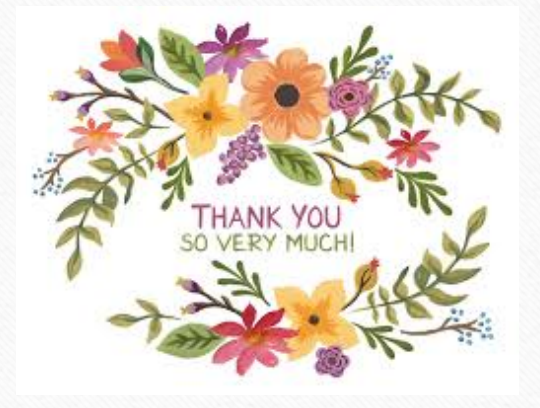

Robert Goldstein, Parent Educator Coach

rdg6546@lausd.net

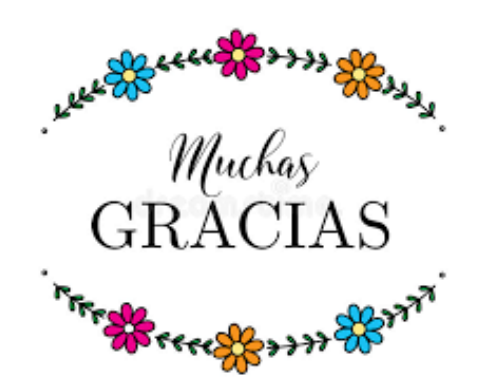

NW

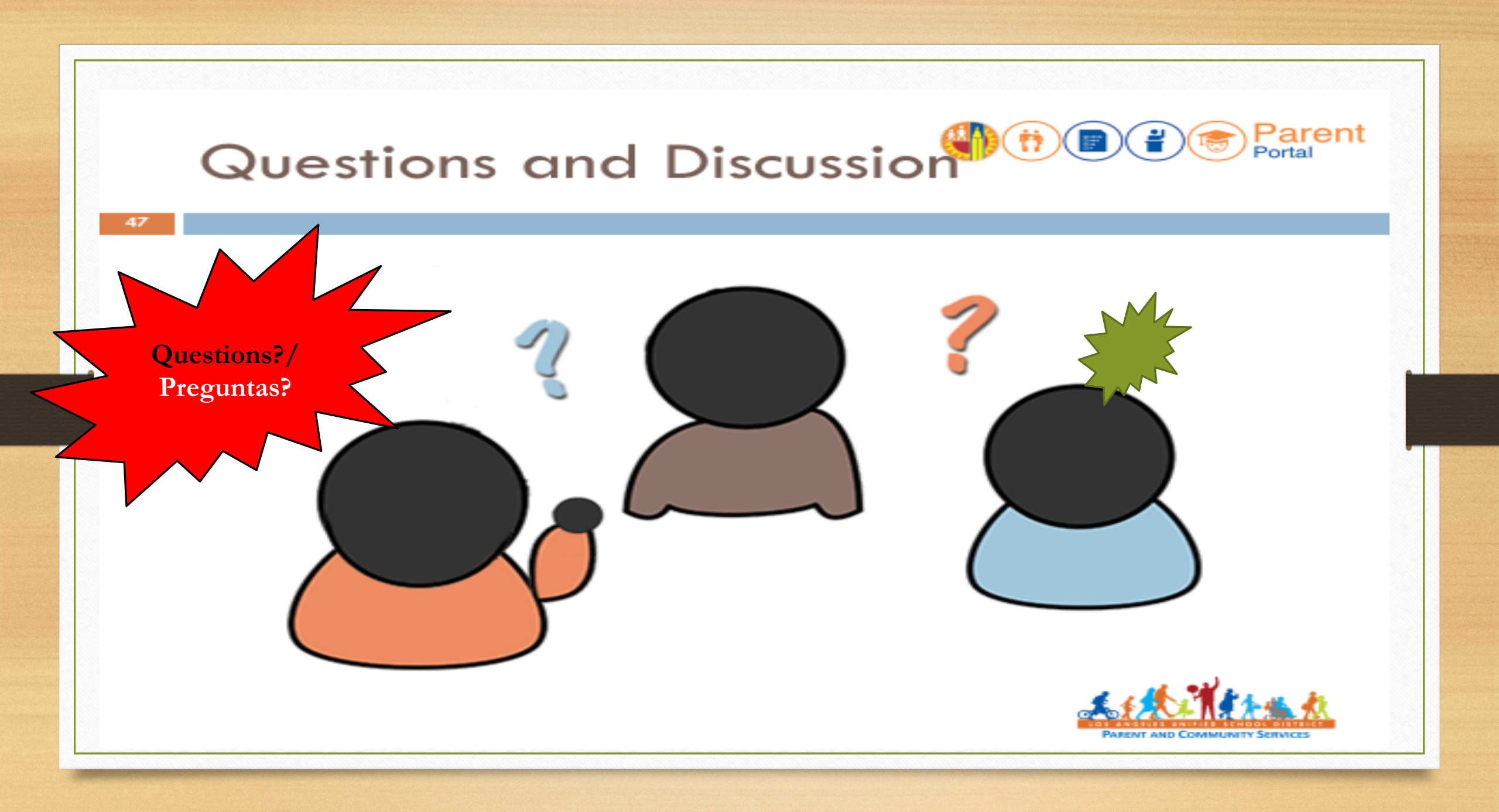